# BUSINESSMAIL X.400 WEB INTERFACE AS2 GATEWAY V3.5

Ŧ··

ERLEBEN, WAS VERBINDET.

#### **BUSINESSMAIL X.400** WEB INTERFACE AS2 User information (1)

- In the past it was necessary to use special forms or Excel sheets for the administration of your partners and trading relations. You had to send this information to central Administration of BusinessMail X.400 who enabled those changes.
- While using the Web interface (WebConfig) you will be able to directly manage your trading relations without any loss of time. WebConfig also offers access to overflow directory, where the AS2 Gateway will store those messages it was not able to send to your AS2 application.
- The menu items for central EDI function (using EDI ID to address your partner instead of AS2 ID) will be visible only if this function had been activated for your AS2 account.

#### **BUSINESSMAIL X.400** WEB INTERFACE AS2 User information (2)

- If you access WebConfig the first time it is necessary to download a client certificate stored on URL <u>https://www.service-viat.de</u> and import it into certificate store of your OS/ browser. If you use different client certificates you must use this new certificate while setting up the communication to WebConfig.
- To register a WebConfig account please contact the Helpdesk of BusinessMail X.400. The registration is free of charge. If you already provided the login information (username and password) the WebConfig account will be configured together with the AS2 account.
- After that you may switch to authentication with personalized certificate.

#### **BUSINESSMAIL X.400** WEB INTERFACE AS2 New features in WebConfig since V3.5

 PKCS#12 archive file will be now AES encrypted. When using older applications, you may choose a compatibility mode (encryption with RC4)

#### **BUSINESSMAIL X.400** WEB INTERFACE AS2

#### Secure Communication via Internet (https)

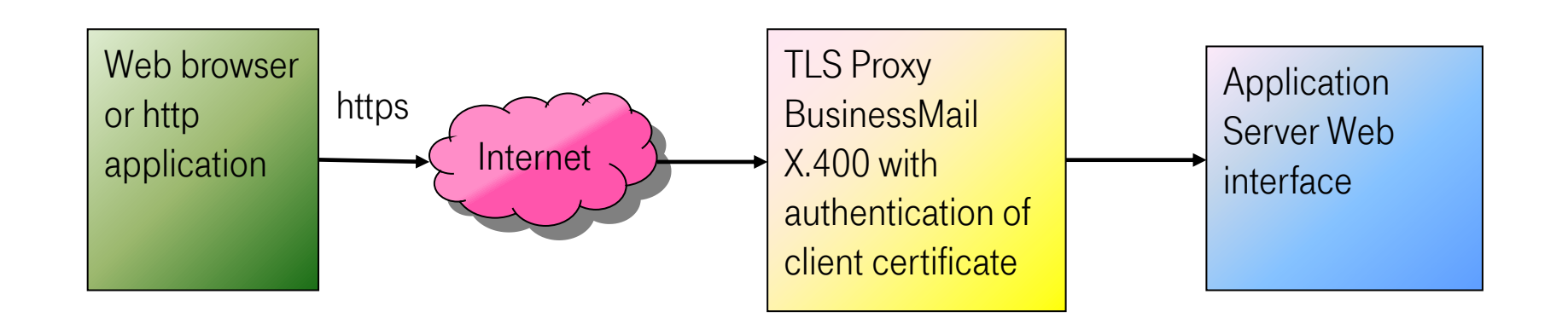

Address https://webconfig.viat.de/webconfig

#### **BUSINESSMAIL X.400** WEB INTERFACE AS2 Features

WebConfig will offer the following features:

- Management of AS2 properties
- Management of trading relations for AS2 (- X.400)
- Management of trading relations in central EDI function (if activated)
- Management of SMTP Filter (Disable Internet traffic!)
- Download of data for example client certificate for the access to WebConfig, parameter or user files
- View or Download Status reports or configure automatically generated Status reports
- Access to Message Management (process messages manually in case of AS2 delivery problems or if bypass is activated)
- Management of Email addresses to receive technical information

#### **BUSINESSMAIL X.400** WEB INTERFACE AS2 Login information (1)

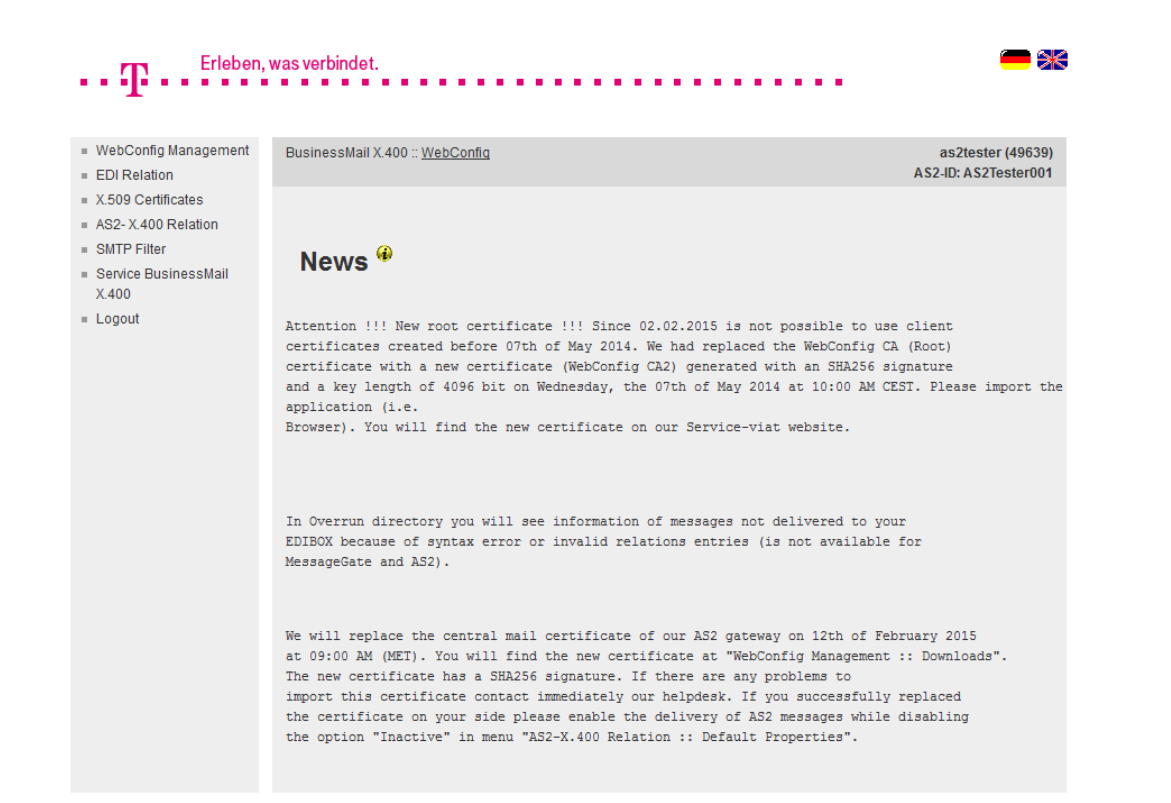

- When login into WebConfig you will find some information about new features or changes in GUI.
- You may select one of the flags to change the language of GUI.

#### **BUSINESSMAIL X.400** WEB INTERFACE AS2 Login information (2)

Erleben, was verbindet. = WebConfig Management BusinessMail X.400 :: WebConfig as2tester (49639) AS2-ID: AS2Tester001 EDI Relation X.509 Certificates Your WebConfig certificate is valid until 21.12.2018 (1095 day/s left) AS2-X.400 Relation SMTP Filter Service BusinessMail News 🖗 X.400 = Logout Attention !!! New root certificate !!! Since 02.02.2015 is not possible to use client certificates created before 07th of May 2014. We had replaced the WebConfig CA (Root) certificate with a new certificate (WebConfig CA2) generated with an SHA256 signature and a key length of 4096 bit on Wednesday, the 07th of May 2014 at 10:00 AM CEST. Please import the application (i.e. Browser). You will find the new certificate on our Service-viat website. In Overrun directory you will see information of messages not delivered to your EDIBOX because of syntax error or invalid relations entries (is not available for MessageGate and AS2). We will replace the central mail certificate of our AS2 gateway on 12th of February 2015 at 09:00 AM (MET). You will find the new certificate at "WebConfig Management :: Downloads". The new certificate has a SHA256 signature. If there are any problems to import this certificate contact immediately our helpdesk. If you successfully replaced the certificate on your side please enable the delivery of AS2 messages while disabling the option "Inactive" in menu "AS2-X.400 Relation :: Default Properties".

- If you use a personalized client certificate when log into WebConfig you will see an information how long this certificate is valid.
- If you had logged in via personalized certificate and then log out, you have not to enter a value only press the "Login" button to log in again.

#### **BUSINESSMAIL X.400** WEB INTERFACE AS2 WebConfig Management – Overview

| Erleben,                                 | was verbindet.                  | <b>—</b> <del>) ×</del> |
|------------------------------------------|---------------------------------|-------------------------|
|                                          |                                 |                         |
|                                          |                                 |                         |
| <ul> <li>WebConfig Management</li> </ul> | BusinessMail X.400 :: WebConfig | as2tester (49639)       |
| Modify WebConfig Login                   |                                 | AS2-ID: AS2Tester001    |
| View Log File                            |                                 |                         |
| Downloads                                |                                 |                         |
| Properties                               | WebConfig Llear Management 🖗    |                         |
| EDI Relation                             | webconing User management       |                         |
| <ul> <li>X.509 Certificates</li> </ul>   |                                 |                         |
| AS2- X.400 Relation                      |                                 |                         |
| <ul> <li>SMTP Filter</li> </ul>          |                                 |                         |
| Service BusinessMail                     |                                 |                         |
| X.400                                    |                                 |                         |
| Logout                                   |                                 |                         |
|                                          |                                 |                         |

Management of WebConfig account

- Modify Login data
- View Log file
- Download Data (certificates, parameter or user files)
- Properties: Language, time zone and separator of CSV files, life time of cookies

ERLEBEN, WAS VERBINDET.

#### **BUSINESSMAIL X.400** WEB INTERFACE AS2 WebConfig Management – Modify Login (1)

| ••• <b>T</b> ••• <sup>Erleben</sup>                                                                  | , was verbindet.                                                                                                    | - *                                       |
|----------------------------------------------------------------------------------------------------|----------------------------------------------------------------------------------------------------|-------------------------------------------|
| <ul> <li>WebConfig Management</li> <li>Modify WebConfig Login</li> </ul>                             | BusinessMail X.400 :: <u>WebConfig</u>                                                                                                    | as2tester (49639)<br>AS2-ID: AS2Tester001 |
| View Log File<br>Downloads<br>Properties<br>= EDI Relation<br>= X.509 Certificates                   | WebConfig Management :: Modify Login Data <sup>@</sup>                                                                                                    | )                                         |
| <ul> <li>AS2- X.400 Relation</li> <li>SMTP Filter</li> <li>Service BusinessMail<br/>X.400</li> </ul> | <ul> <li>Authenticate user automatically</li> <li>Authenticate user automatically</li> <li>It will be possible to automatically authenticate user via client certificate. Please download the certificate</li> </ul>                | /key and import it into                   |
| E Logout                                                                                             | web browser. You have to use this key whenever you want to log into your WebConfig account. If you we<br>username/ password you have to contact the BusinessMail X.400 Helpdesk.<br>Find the necessary certificate in Download area | ould like to use login via                |
|                                                                                                    | Modify Password       Old Password       New Password                                                                                                    |                                           |
|                                                                                                    | Repeat Password       Ok       Cancel                                                                                                    |                                           |

In this menu item you may enable the login via personalized certificate (Authenticate user automatically) or change the password of your WebConfig account. The password length should be at minimum 12 digits while using letters, numbers and special characters.

 Only the central administration can change the WebConfig Logonname.
 Please contact the Helpdesk if you have such a request.

#### **BUSINESSMAIL X.400** WEB INTERFACE AS2 WebConfig Management – Modify Login (2)

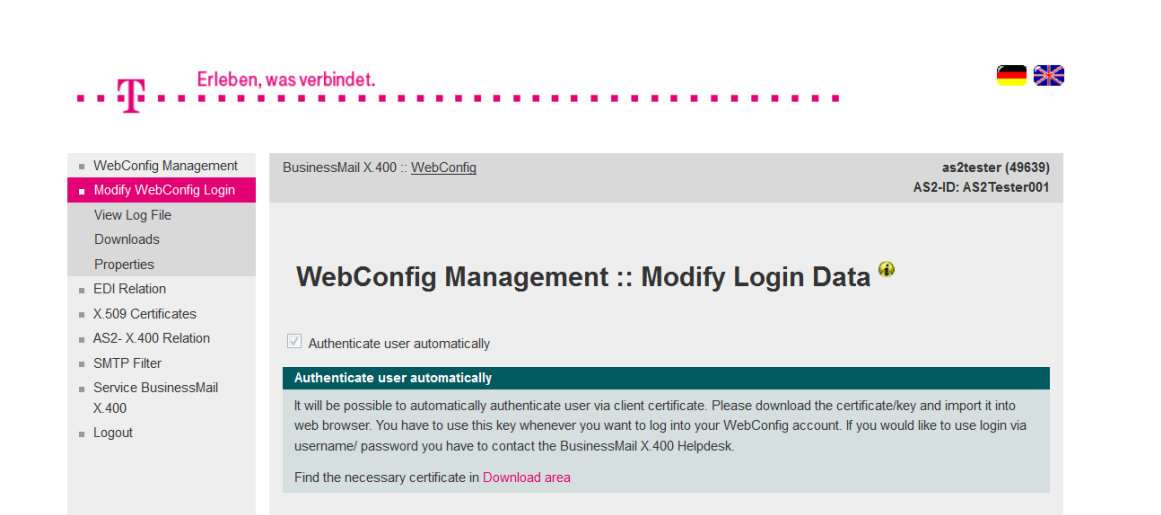

- If you enable "Authenticate user automatically", you will get the information, that you need a personalized certificate. If you did not download and install this certificate, you should not continue.
- If the feature "Authenticate user automatically" is enabled, only the Helpdesk can disable this feature or to revoke compromised certificates.
- The Helpdesk will also reenable your WebConfig account, if it is temporary locked because of Login failures.

ERLEBEN, WAS VERBINDET.

#### **BUSINESSMAIL X.400** WEB INTERFACE AS2 WebConfig Management – View Log File

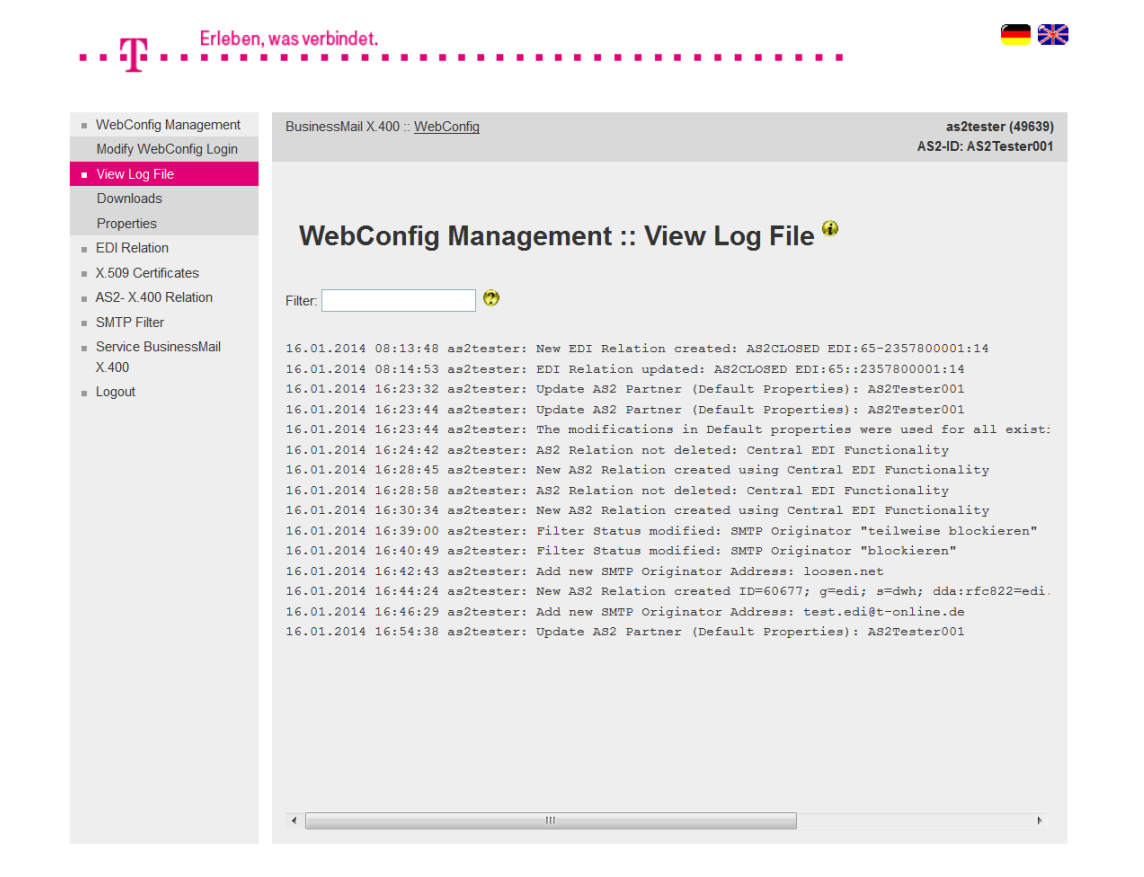

ERLEBEN, WAS VERBINDET.

- In Log file you will see all activities in relation/filter management. Each entry shows a time stamp, the name of initiator and the relation.
- While entering a search string (Filter) you may reduce the number of displayed entries.

#### **BUSINESSMAIL X.400** WEB INTERFACE AS2 WebConfig Management – Downloads (1)

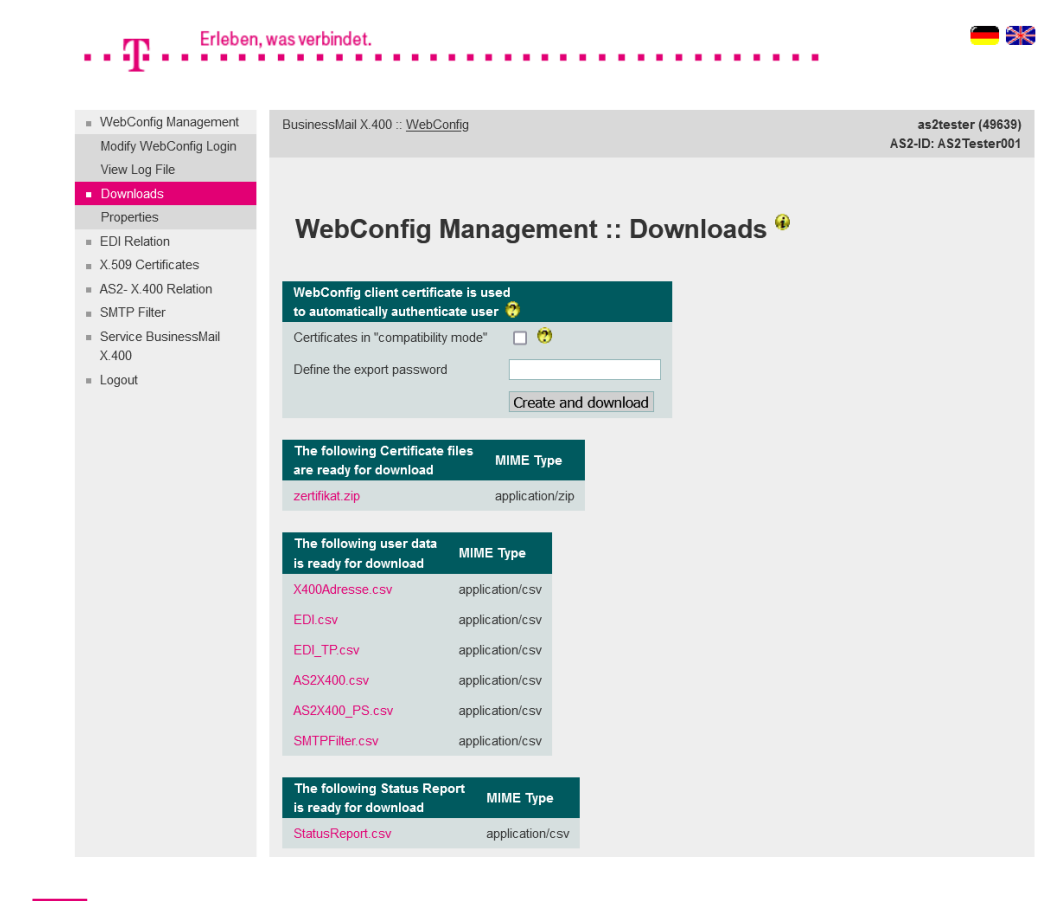

**ERLEBEN, WAS VERBINDET.** 

- In this menu item you have the possibility to download different types of files.
- Create an PKCS#12 archive (\*.p12) including a client certificate and a private key to log into WebConfig with personalized certificate (automatically authenticate user, certificate is only valid for your User-ID). You may create and download more than one certificate. But if one of those certificates has been compromised the Helpdesk has to revoke all certificates.

#### **BUSINESSMAIL X.400** WEB INTERFACE AS2 WebConfig Management – Downloads (2)

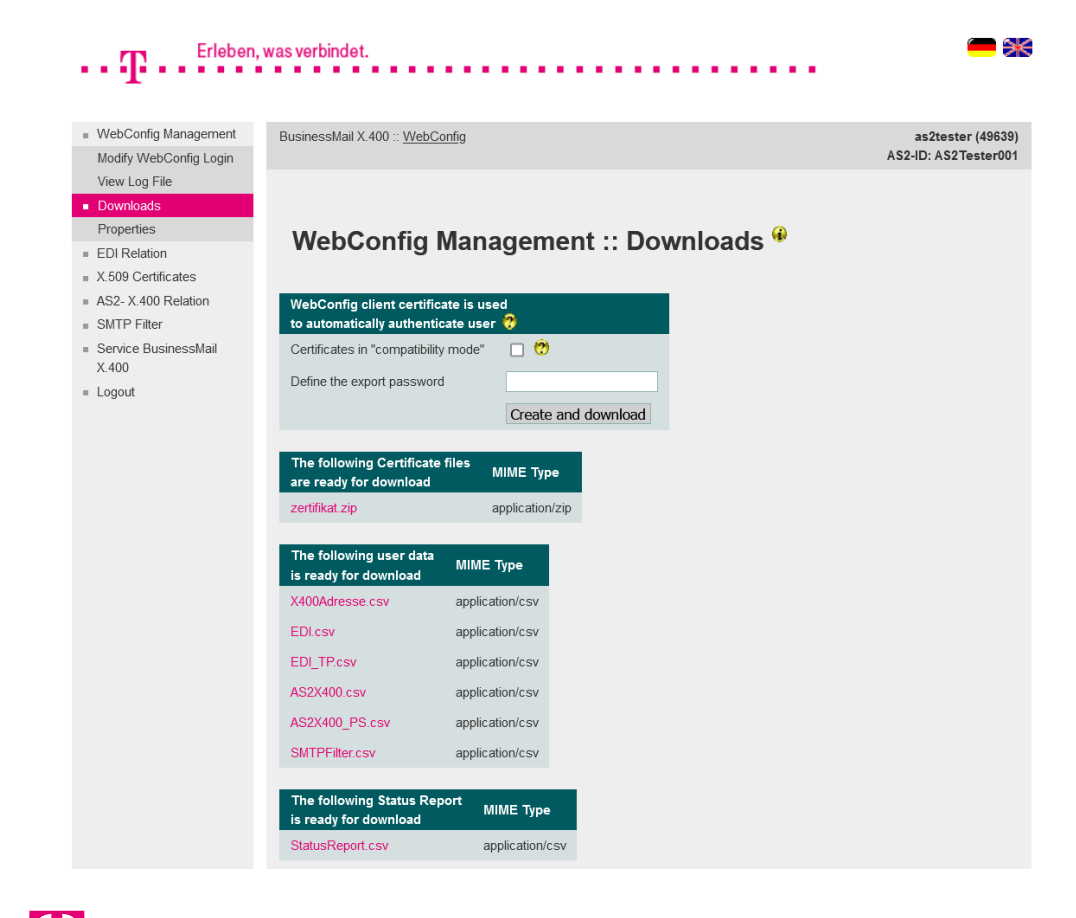

- To create and download the client certificate and private key it is necessary to enter an export password that has a minimum length of 12 digits and include at minimum one letter, one number and one special character. We recommend to use a password that is as irregular and long as possible.
- The PKCS#12 archive file will be encrypted using AES by default. When using very old browsers or Webservice modules you may enable the option and use a compatibility mode (RC4) to create the archive.

#### **BUSINESSMAIL X.400** WEB INTERFACE AS2 WebConfig Management – Downloads (3)

| WebConfig Management          | BusinessMail X 400 ··· Web                                                                                                    | Config                                                                                                   | 35210           |
|-------------------------------|----------------------------------------------------------------------------------------------------|----------------------------------------------------------------------------------------------------|-----------------|
| Modify WebConfig Login        | 2401100011011 X.400 <u>1101</u>                                                                                                    |                                                                                                    | AS2-ID: AS      |
| View Log File                 |                                                                                                    |                                                                                                    |                 |
| Downloads                     |                                                                                                    |                                                                                                    |                 |
| Properties                    | WohConfig                                                                                                    | Management :: Download                                                                                   | - <del>()</del> |
| EDI Relation                  | webcomig                                                                                                    | management Download                                                                                      | 5               |
| X.509 Certificates            |                                                                                                    |                                                                                                    |                 |
| AS2- X.400 Relation           | WebConfig client certi                                                                                                    | ficate is used                                                                                           |                 |
| SMTP Filter                   | to automatically auther                                                                                                    | iticate user 😲                                                                                           |                 |
| Service BusinessMail<br>X.400 | Certificates in "compatib                                                                                                    | ility mode"                                                                                              |                 |
| Logout                        | Define the export passw                                                                                                    | ord                                                                                                    |                 |
|                               |                                                                                                    | Create and download                                                                                      |                 |
|                               |                                                                                                    |                                                                                                    |                 |
|                               | The following Certifica<br>are ready for download                                                                                              | te files<br>MIME Type                                                                                    |                 |
|                               | zertifikat.zip                                                                                                    | application/zip                                                                                          |                 |
|                               | The following user dat                                                                                                    |                                                                                                    |                 |
|                               | is ready for download                                                                                                    | a MIME Type                                                                                              |                 |
|                               | is ready for download<br>X400Adresse.csv                                                                                                    | application/csv                                                                                          |                 |
|                               | is ready for download<br>X400Adresse.csv<br>EDI.csv                                                                                            | MIME Type<br>application/csv<br>application/csv                                                          |                 |
|                               | is ready for download<br>X400Adresse.csv<br>EDI.csv<br>EDI_TP.csv                                                                              | MIME Type<br>application/csv<br>application/csv<br>application/csv                                       |                 |
|                               | is ready for download<br>X400Adresse.csv<br>EDI.csv<br>EDI_TP.csv<br>AS2X400.csv                                                               | MIME Type<br>application/csv<br>application/csv<br>application/csv<br>application/csv                    |                 |
|                               | is ready for download<br>X400Adresse.csv<br>EDI.csv<br>EDI_TP.csv<br>AS2X400.csv<br>AS2X400_PS.csv                                             | MIME Type<br>application/csv<br>application/csv<br>application/csv<br>application/csv                    |                 |
|                               | is ready for download<br>X400Adresse.csv<br>EDLcsv<br>EDLTPCsv<br>AS2X400.csv<br>AS2X400_PS.csv<br>SMTPFilter.csv                              | MIME Type<br>application/csv<br>application/csv<br>application/csv<br>application/csv<br>application/csv |                 |
|                               | is ready for download<br>X400Adresse.csv<br>EDL.csv<br>EDL_TP.csv<br>AS2X400.csv<br>AS2X400_PS.csv<br>SMTPFilter.csv<br>The following Status F | MIME Type<br>application/csv<br>application/csv<br>application/csv<br>application/csv<br>application/csv |                 |

- You will see the menu item regarding certificate files only, if there is a server certificate (AS2 https) stored for your account.
- To import the configuration (properties and trading relations) into your application you may download the parameter files (CSV format).

Erleben, was verbindet.

►

#### **BUSINESSMAIL X.400** WEB INTERFACE AS2 WebConfig Management – Downloads (4)

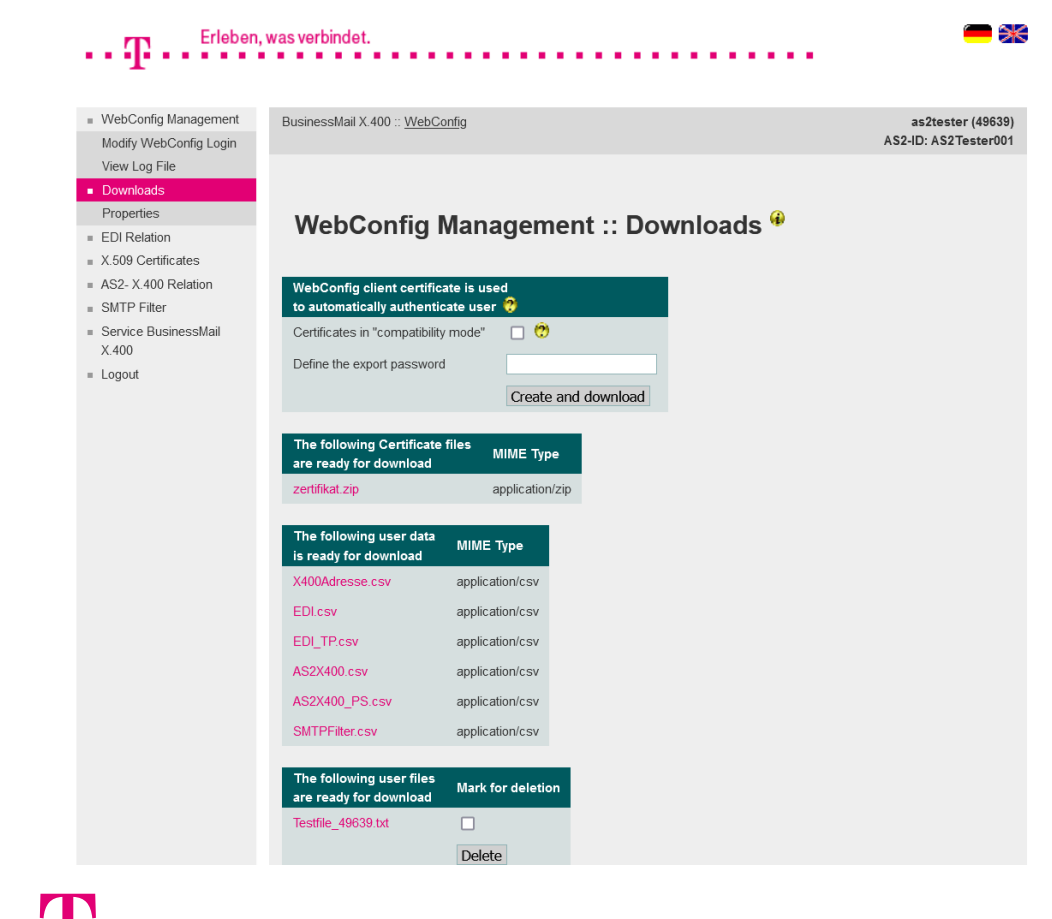

**ERLEBEN, WAS VERBINDET.** 

Only if there are user files ready for download, you will see the menu item with the list of those files. After downloading a file, you may mark the entry and press "Delete" to delete it on host side and remove the entry.

#### **BUSINESSMAIL X.400** WEB INTERFACE AS2 WebConfig Management – Properties

| Erleben                                            | , was verbindet.                                                                                                    | <b>—</b> 🛪           |
|----------------------------------------------------|----------------------------------------------------------------------------------------------------|----------------------|
| ·                                                  |                                                                                                    |                      |
| WebConfig Management                               | BusinessMail X 400 ·· WahConfin                                                                                                | as2tester (49639)    |
| Modify WebConfig Login                             | Businessindin A. 100 <u>Tresponning</u>                                                                                        | AS2-ID: AS2Tester001 |
| View Log File                                      |                                                                                                    |                      |
| Downloads                                          |                                                                                                    |                      |
| Properties                                         | WebConfig Management u Properties                                                                                              |                      |
| EDI Relation                                       | webcoming management :: Properties                                                                                             |                      |
| X.509 Certificates                                 |                                                                                                    |                      |
| AS2- X.400 Relation                                | Select file type of downloadable CSV File 😵                                                                                    |                      |
| <ul> <li>SMTP Filter</li> </ul>                    | Time zone GMT (UTC+0:00) ▼                                                                                                    |                      |
| <ul> <li>Service BusinessMail<br/>X.400</li> </ul> | List separator ; (continental)                                                                                                 |                      |
| Logout                                             |                                                                                                    |                      |
|                                                    | Common properties 😲                                                                                                    |                      |
|                                                    | Language English T                                                                                                    |                      |
|                                                    | Maximum life time of cookie 30 Days                                                                                            |                      |
|                                                    | Store properties Delete all stored properties                                                                                  |                      |
|                                                    | Carguage     English       Maximum life time of cookie     30       Days   Store properties       Delete all stored properties |                      |

- Format of CSV file (Time zone, separator)
- Language of GUI
- Default value for the compatibility mode while creating certificates
- Lifetime of cookies

## **BUSINESSMAIL X.400**

#### WEB INTERFACE AS2

EDI Relation (only if central EDI functionality has been enabled)

| Erleben,                                                       | was verbindet.                  | <b>—</b> 💥                                |
|----------------------------------------------------------------|---------------------------------|-------------------------------------------|
|                                                                |                                 |                                           |
| <ul> <li>WebConfig Management</li> <li>EDI Relation</li> </ul> | BusinessMail X.400 :: WebConfig | as2tester (49639)<br>AS2-ID: AS2Tester001 |
| Create EDI Account<br>Show/modify EDI Account                  |                                 |                                           |
| Delete EDI Account                                             | EDI Relation 🏶                  |                                           |
| Show/modify EDI Relation                                       |                                 |                                           |
| <ul> <li>X.509 Certificates</li> </ul>                         |                                 |                                           |
| <ul> <li>AS2- X.400 Relation</li> <li>SMTP Filter</li> </ul>   |                                 |                                           |
| <ul> <li>Service BusinessMail<br/>X.400</li> </ul>             |                                 |                                           |
| = Logout                                                       |                                 |                                           |

- In this main menu item, you may manage (create, show/modify or delete) your own EDI accounts and your EDI relations, if central EDI functionality has been enabled for your AS2 account.
- You must configure an AS2 relation for the central EDI function, otherwise you are not able to use the EDI relations configure in this menu.

#### **BUSINESSMAIL X.400** WEB INTERFACE AS2 EDI Relation – Create an EDI account

| <ul> <li>WebConfig Management</li> </ul>                | BusinessMail X.400 :: WebConfig                                    | as2tester (4963      |
|---------------------------------------------------------|--------------------------------------------------------------------|----------------------|
| EDI Relation                                            |                                                                    | AS2-ID: AS2Tester0   |
| Create EDI Account                                      |                                                                    |                      |
| Show/modify EDI Account                                 |                                                                    |                      |
| Delete EDI Account                                      | EDI Polation ·· Create EDI Account @                               |                      |
| Create EDI Relation                                     | EDI Relation Greate EDI Account                                    |                      |
| Show/modify EDI Relation                                |                                                                    |                      |
| Delete EDI Relation                                     | EDI Account 😯                                                      |                      |
| X.509 Certificates                                      | EDIID                                                              |                      |
| AS2- X.400 Relation                                     |                                                                    |                      |
| SMTP Filter                                             | EDI Qualifier                                                      |                      |
| <ul> <li>Service BusinessMail</li> <li>X.400</li> </ul> | Closed User Group Configured partner were able to send messages to | to this EDI Account) |
| = Logout                                                | Ok                                                                 |                      |

**ERLEBEN, WAS VERBINDET.** 

- In this menu item you may configure an own EDI account. One own EDI account must be configured at minimum.
- It is mandatory to add a value to "EDI ID" (for example an ILN/GLN) but "EDI Qualifier" is an optional value.
- When activating "Closed User Group" only a configured EDI Trading Partner will be able to deliver a document to this own EDI account.

### **BUSINESSMAIL X.400** WEB INTERFACE AS2 EDI Relation – List and select an EDI account

| Erleben,                                 | , was verbindet.                    | <b>—</b> >           |
|------------------------------------------|-------------------------------------|----------------------|
|                                          |                                     |                      |
|                                          |                                     |                      |
| <ul> <li>WebConfig Management</li> </ul> | BusinessMail X.400 :: WebConfig     | as2tester (49639)    |
| EDI Relation                             |                                     | AS2-ID: AS2Tester001 |
| Create EDI Account                       |                                     |                      |
| Show/modify EDI Account                  |                                     |                      |
| Delete EDI Account                       | EDI Balation y Madify EDI Assaunt 🖗 |                      |
| Create EDI Relation                      | EDI Relation :: Modify EDI Account  |                      |
| Show/modify EDI Relation                 |                                     |                      |
| Delete EDI Relation                      |                                     |                      |
| X.509 Certificates                       | Select EDI Account                  |                      |
| AS2- X.400 Relation                      |                                     |                      |
| SMTP Filter                              | EDI Account                         |                      |
| Service BusinessMail                     | AS2CLOSED EDI:65                    |                      |
| X.400                                    | AS2TESTEDI:65                       |                      |
|                                          |                                     |                      |

- In this menu item you will see all configured EDI accounts.
- Select an EDI account via double click of mouse to modify the values.

ERLEBEN, WAS VERBINDET.

#### **BUSINESSMAIL X.400** WEB INTERFACE AS2 EDI Relation – Modify an EDI account

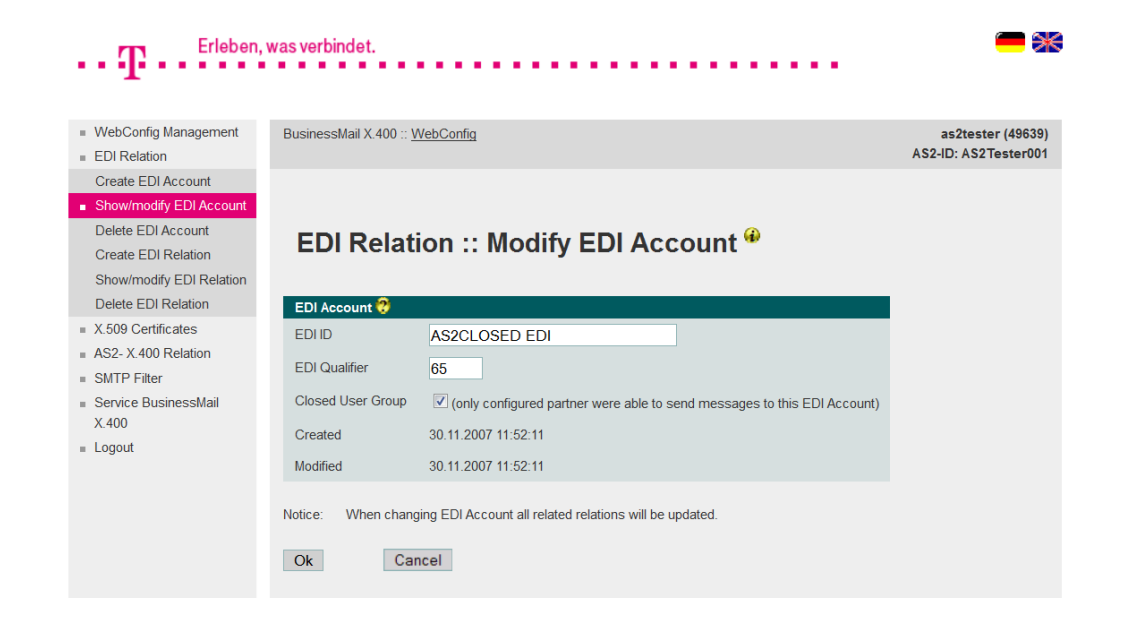

In this menu item you may change the values of configured EDI accounts.

#### **BUSINESSMAIL X.400** WEB INTERFACE AS2 EDI Relation – Delete an EDI account

| Erleben,                                 | , was verbindet.                   | - *                  |
|------------------------------------------|------------------------------------|----------------------|
| 4                                        |                                    |                      |
|                                          |                                    |                      |
| <ul> <li>WebConfig Management</li> </ul> | BusinessMail X.400 :: WebConfig    | as2tester (49639)    |
| EDI Relation                             |                                    | AS2-ID: AS2Tester001 |
| Create EDI Account                       |                                    |                      |
| Show/modify EDI Account                  |                                    |                      |
| <ul> <li>Delete EDI Account</li> </ul>   | EDI Balations Dalata EDI Account 🖗 |                      |
| Create EDI Relation                      | EDI Relation: Delete EDI Account   |                      |
| Show/modify EDI Relation                 |                                    |                      |
| Delete EDI Relation                      |                                    |                      |
| <ul> <li>X.509 Certificates</li> </ul>   | Select EDI Account                 |                      |
| AS2- X.400 Relation                      |                                    |                      |
| <ul> <li>SMTP Filter</li> </ul>          | EDI Account                        |                      |
| Service BusinessMail                     | AS2CLOSED EDI:65                   |                      |
| X.400                                    | AS2TESTEDI:65                      |                      |
| Logout                                   |                                    |                      |
|                                          |                                    |                      |

- In this menu item you may delete a configured EDI account.
- Select an EDI account via double click of mouse.
- You must confirm to delete this EDI account.

ERLEBEN, WAS VERBINDET.

#### **BUSINESSMAIL X.400** WEB INTERFACE AS2 EDI Relation – Create a new Relation (1)

| ${f T}$ . Erleben,                                             | , was verbindet.                      | - *                                       |
|----------------------------------------------------------------|---------------------------------------|-------------------------------------------|
| <ul> <li>WebConfig Management</li> <li>EDI Relation</li> </ul> | BusinessMail X.400 :: WebConfig       | as2tester (49639)<br>AS2-ID: AS2Tester001 |
| Create EDI Account                                             |                                       |                                           |
| Show/modify EDI Account                                        |                                       |                                           |
| Delete EDI Account                                             |                                       |                                           |
| Create EDI Relation                                            | EDI Relation :: Create new Relation * |                                           |
| Show/modify EDI Relation                                       |                                       |                                           |
| Delete EDI Relation                                            |                                       |                                           |
| <ul> <li>X.509 Certificates</li> </ul>                         | X.400 Partner                         |                                           |
| AS2- X.400 Relation                                            |                                       |                                           |
| <ul> <li>SMTP Filter</li> </ul>                                | User Identification 😲                 |                                           |
| <ul> <li>Service BusinessMail<br/>X.400</li> </ul>             | User ID                               |                                           |
| <ul> <li>Logout</li> </ul>                                     |                                       |                                           |
|                                                                |                                       |                                           |
|                                                                | general 💌                             |                                           |
|                                                                | SMTP Address                          |                                           |
|                                                                | Country (c) ADMD (a) PRIMD (p)        |                                           |
|                                                                | X.121 (x121)                          |                                           |
|                                                                | UAID (n-id)                           |                                           |
|                                                                |                                       |                                           |
|                                                                | Commonname (cn)                       |                                           |
|                                                                |                                       |                                           |
|                                                                | Given name (g) Surname (s)            |                                           |
|                                                                | Generation (a) Initials (i)           |                                           |
|                                                                |                                       |                                           |
|                                                                |                                       |                                           |
|                                                                | Organization (o)                      |                                           |
|                                                                | Org Unit 1 (ou1) Org Unit 2 (ou2)     |                                           |

**ERLEBEN, WAS VERBINDET.** 

- In this menu item you may configure a new EDI Trading Partner/ EDI Relation.
- In section "X.400 Partner" you must add the User ID or the X.400 address of your partner. When entering the address of external partners, you may use special address masks. If you enter a value to "User ID", you are not able to enter X.400 address elements.

#### **BUSINESSMAIL X.400** WEB INTERFACE AS2 EDI Relation – Create a new Relation (2)

| 0 1 1                                                                                                    |                                  |        |                     |   |            |       |   |  |
|----------------------------------------------------------------------------------------------------|----------------------------------|--------|---------------------|---|------------|-------|---|--|
| Organization                                                                                                    | (0)                              |        |                     |   |            |       |   |  |
| Org Unit 1                                                                                                    | (ou1)                            |        |                     |   | Org Unit 2 | (ou2) |   |  |
| Org Unit 3                                                                                                    | (ou3)                            |        |                     |   | Org Unit 4 | (ou4) |   |  |
| Domain defined                                                                                                    | Attributes                       | (dda)  |                     |   |            |       |   |  |
| Туре                                                                                                    |                                  | ١      | Value               |   |            |       |   |  |
| Туре                                                                                                    |                                  | \      | Value               |   |            |       |   |  |
| Туре                                                                                                    |                                  | \      | Value               |   |            |       |   |  |
| Туре                                                                                                    |                                  | \      | Value               |   |            |       |   |  |
|                                                                                                    |                                  |        |                     |   |            |       |   |  |
| EDI Relation 2                                                                                                    |                                  |        |                     |   |            |       |   |  |
| EDI Relation 😲                                                                                                    | AS20                             | CLOSED | EDI:65              | • |            |       |   |  |
| EDI Relation ?<br>EDI Account<br>Partner EDI ID                                                                           | AS20                             | CLOSED | EDI:65              | • |            |       | 1 |  |
| EDI Relation ?<br>EDI Account<br>Partner EDI ID<br>Partner EDI Qualifie                                                   | AS20                             | CLOSED | EDI:65              | • |            |       | 1 |  |
| EDI Relation ?<br>EDI Account<br>Partner EDI ID<br>Partner EDI Qualifie<br>EDI Testflag                                   | AS20                             | CLOSED | EDI:65              | • |            |       |   |  |
| EDI Relation ?<br>EDI Account<br>Partner EDI ID<br>Partner EDI Qualifie<br>EDI Testflag<br>X.400 Content Type             | AS20                             | CLOSED | EDI:65              | • |            |       |   |  |
| EDI Relation ?<br>EDI Account<br>Partner EDI ID<br>Partner EDI Qualifie<br>EDI Testflag<br>X.400 Content Type<br>Bodypart | AS20<br>er<br>IPM8<br>EDI<br>ISO | CLOSED | EDI:65<br>ypart 14) | • |            |       |   |  |
| EDI Relation ?<br>EDI Account<br>Partner EDI ID<br>Partner EDI Qualifie<br>EDI Testflag<br>X.400 Content Type             | AS20                             | CLOSED | EDI:65              | • |            |       |   |  |

- In section "EDI properties" you must map this relation to configured EDI account.
- The partner's EDI ID is mandatory when configuring a relation.
   Optional is to add an EDI Qualifier or to select EDI Test flag (Test flag in UNB will be used for the lookup of X.400 address).
- The parameters X.400 Content Type and Bodypart will define the format of X.400 message send to your partner.

#### **BUSINESSMAIL X.400** WEB INTERFACE AS2 EDI Relation – Create a new Relation (3)

| Organization                                                                     | (0)                                                |                                                                                                  |     |            |       |  |  |
|----------------------------------------------------------------------------------|----------------------------------------------------|--------------------------------------------------------------------------------------------------|-----|------------|-------|--|--|
| Org Unit 1                                                                       | (ou1)                                              |                                                                                                  |     | Org Unit 2 | (ou2) |  |  |
| Org Unit 3                                                                       | (ou3)                                              |                                                                                                  |     | Org Unit 4 | (ou4) |  |  |
| Domain defined                                                                   | l Attributes                                       | (dda)                                                                                            |     |            |       |  |  |
| Туре                                                                             |                                                    | Value                                                                                            |     |            |       |  |  |
| Туре                                                                             |                                                    | Value                                                                                            |     |            |       |  |  |
| Туре                                                                             |                                                    | Value                                                                                            |     |            |       |  |  |
| Туре                                                                             |                                                    | Value                                                                                            |     |            |       |  |  |
| EDI Relation 😯                                                                   | 1100                                               |                                                                                                  |     |            |       |  |  |
| EDI Account                                                                      | AS20                                               | CLOSED EDI:                                                                                      | 5 🔻 |            |       |  |  |
| Partner EDI ID                                                                   |                                                    |                                                                                                  |     |            |       |  |  |
|                                                                                  |                                                    |                                                                                                  |     |            |       |  |  |
| Partner EDI Qualifi                                                              | er                                                 |                                                                                                  |     |            |       |  |  |
| Partner EDI Qualifi<br>EDI Testflag                                              | er                                                 |                                                                                                  |     |            |       |  |  |
| Partner EDI Qualifi<br>EDI Testflag<br>X.400 Content Type                        | e IPM8<br>EDI                                      | 4 <b>*</b>                                                                                       |     |            |       |  |  |
| Partner EDI Qualifi<br>EDI Testflag<br>X.400 Content Type<br>Bodypart            | e IPM8<br>IPM8<br>EDI<br>IA5 T<br>Bilate<br>ISO I  | 4<br>8<br>•<br>•<br>•<br>•<br>•<br>•<br>•<br>•<br>•<br>•<br>•<br>•<br>•<br>•<br>•<br>•<br>•<br>• | 14) |            |       |  |  |
| Partner EDI Qualifi<br>EDI Testflag<br>X.400 Content Type<br>Bodypart<br>Comment | e IPM8<br>IPM8<br>EDI<br>IA5 T<br>Bilate<br>ISO I  | 4<br>8<br>•<br>ext<br>aral (Bodypart<br>atin 1                                                   | 14) |            |       |  |  |
| Partner EDI Qualifi<br>EDI Testflag<br>X.400 Content Type<br>Bodypart<br>Comment | er IPM8<br>IPM8<br>EDI<br>IA5 T<br>Bilate<br>ISO I | 4<br>*<br>*<br>ext<br>eral (Bodypart<br>.atin 1                                                  | 14) |            |       |  |  |

 You may add a comment with a maximum length of 64 characters to this relation entry. The content of this comment will be used by filter mechanism within select relation menu (modify, delete).

#### **BUSINESSMAIL X.400** WEB INTERFACE AS2 EDI Relation – Select and modify a Relation

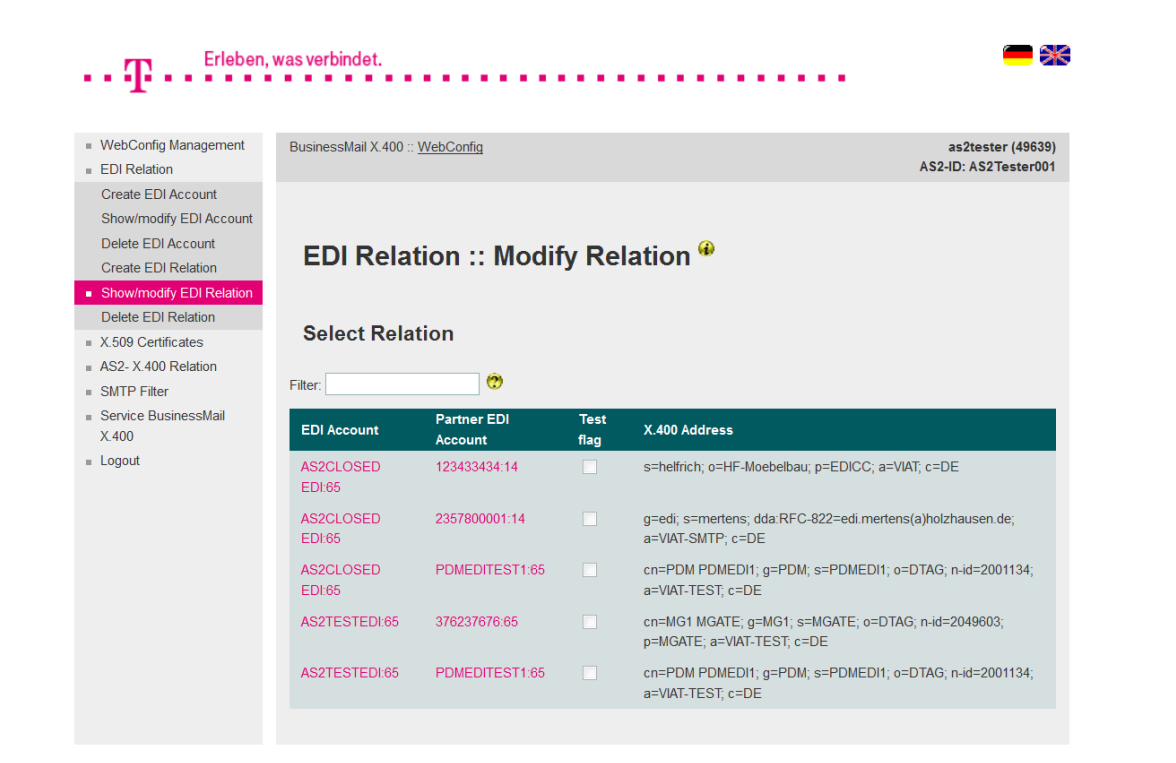

- In this menu item you will see all EDI relations configured for your EDI accounts.
- When entering a search string, you will reduce the number of displayed entries. The search mechanism will also consider the comments added to the relation entries.
- Select an EDI relation via double click of mouse to modify the values.

#### **BUSINESSMAIL X.400** WEB INTERFACE AS2 EDI Relation – Modify a Relation (1)

| ··· T··· Erleben,                                       | was verbindet.     |           |                |            | •••     |                      |
|---------------------------------------------------------|--------------------|-----------|----------------|------------|---------|----------------------|
| <ul> <li>WebConfig Management</li> </ul>                | BusinessMail X.400 | :: WebCor | nfig           |            |         | as2tester (49639)    |
| EDI Relation                                            |                    |           |                |            |         | AS2-ID: AS2Tester001 |
| Create EDI Account                                      |                    |           |                |            |         |                      |
| Show/modify EDI Account                                 |                    |           |                |            |         |                      |
| Delete EDI Account                                      | FDI Rela           | tion      | ·· Modify Rela | tion 🔴     |         |                      |
| Create EDI Relation                                     | EBITACIO           |           | mouny recta    |            |         |                      |
| <ul> <li>Show/modify EDI Relation</li> </ul>            |                    |           |                |            |         |                      |
| Delete EDI Relation                                     | Create copy        |           |                |            |         |                      |
| <ul> <li>X.509 Certificates</li> </ul>                  |                    |           |                |            |         |                      |
| AS2- X.400 Relation                                     | X.400 Parti        | ner       |                |            |         |                      |
| <ul> <li>SMTP Filter</li> </ul>                         |                    |           |                |            |         |                      |
| <ul> <li>Service BusinessMail</li> <li>X 400</li> </ul> | User Identificatio | n 😲       |                |            |         |                      |
|                                                         | User ID 4964       | 3         |                |            |         |                      |
| = Logout                                                |                    |           |                |            |         |                      |
|                                                         | X.400 Address ?    | 3         |                |            |         |                      |
|                                                         | Country (a)        |           |                |            |         | EDIOO                |
|                                                         | Country (c)        |           | ADMD (a) VIAT  | PI         | (WD (p) | EDICC                |
|                                                         | X.121              | (x121)    |                |            |         |                      |
|                                                         | UA ID              | (n-id)    |                |            |         |                      |
|                                                         | Commonname         | (cn)      |                |            |         |                      |
|                                                         | Continonname       | (cn)      |                |            |         |                      |
|                                                         |                    |           |                |            |         |                      |
|                                                         | Given name         | (g)       |                | Surname    | (s)     | helfrich             |
|                                                         | Generation         | (q)       |                | Initials   | (i)     |                      |
|                                                         |                    |           |                |            |         |                      |
|                                                         |                    |           |                |            |         |                      |
|                                                         | Organization       | (0)       | HF-Moebelbau   |            |         |                      |
|                                                         | Org Unit 1         | (ou1)     |                | Org Unit 2 | (ou2)   |                      |
|                                                         | Org Unit 3         | (ou3)     |                | Org Unit 4 | (ou4)   |                      |

- In this menu item you may modify the values of selected EDI relation (external X.400 address or EDI parameter).
- You may use the values of this relation to create a new relation, while selecting "Create copy" (for example to map the relation to another own EDI account).

#### ERLEBEN, WAS VERBINDET.

#### **BUSINESSMAIL X.400** WEB INTERFACE AS2 EDI Relation – Modify a Relation (2)

| <ul><li>WebConfig Management</li><li>EDI Relation</li></ul>                                | BusinessMail X.400 :: WebCo | onfig             |                       | as2tester (49639)<br>AS2-ID: AS2Tester001 |  |  |
|--------------------------------------------------------------------------------------------|-----------------------------|-------------------|-----------------------|-------------------------------------------|--|--|
| Create EDI Account<br>Show/modify EDI Account<br>Delete EDI Account<br>Create EDI Relation | EDI Relation                | :: Modify Rela    | ition 🏶               |                                           |  |  |
| Show/modify EDI Relation                                                                   |                             |                   |                       |                                           |  |  |
| Delete EDI Relation                                                                        | Create copy                 |                   |                       |                                           |  |  |
| <ul> <li>X.509 Certificates</li> </ul>                                                     |                             |                   |                       |                                           |  |  |
| AS2- X.400 Relation                                                                        | X.400 Partner               |                   |                       |                                           |  |  |
| SMTP Filter                                                                                |                             |                   |                       |                                           |  |  |
| <ul> <li>Service BusinessMail<br/>X.400</li> </ul>                                         | User Identification 😌       |                   |                       |                                           |  |  |
| = Logout                                                                                   | User ID 60676               |                   |                       |                                           |  |  |
|                                                                                            |                             |                   |                       |                                           |  |  |
|                                                                                            | X.400 Address 😯             |                   |                       |                                           |  |  |
|                                                                                            | Country (c) DE              | ADMD (a) VIAT-SMT | PRMD (p)              |                                           |  |  |
|                                                                                            | X.121 (x121)                |                   |                       |                                           |  |  |
|                                                                                            | UA ID (n-id)                |                   |                       |                                           |  |  |
|                                                                                            | Commonname (cn)             |                   |                       |                                           |  |  |
|                                                                                            |                             |                   |                       |                                           |  |  |
|                                                                                            |                             |                   |                       |                                           |  |  |
|                                                                                            | Given name (g)              | edi               | Surname (s)           | mertens                                   |  |  |
|                                                                                            | Generation (q)              |                   | Initials (i)          |                                           |  |  |
|                                                                                            |                             |                   |                       |                                           |  |  |
|                                                                                            | Organization (o)            |                   |                       |                                           |  |  |
|                                                                                            | Org Unit 1 (ou1)            |                   | Org Unit 2 (ou2)      |                                           |  |  |
|                                                                                            | Ora Unit 3 (ou3)            |                   | Org Unit 4 (ou4)      |                                           |  |  |
|                                                                                            | 1.9 0111 0 (000)            |                   |                       |                                           |  |  |
|                                                                                            | Domain defined Attribut     | tes (dda)         |                       |                                           |  |  |
|                                                                                            | Type RFC-822                | Value edi.me      | rtens(a)holzhausen.de |                                           |  |  |

- EDI Trading Partner, who is not using X.400 service → SMTP Gateway.
- While changing the SMTP address in DDA value (please use "(a)" instead of "@") you must change in parallel the value of the Surname and if used, also of the Given name.

#### ERLEBEN, WAS VERBINDET.

#### **BUSINESSMAIL X.400** WEB INTERFACE AS2 EDI Relation – Delete a Relation

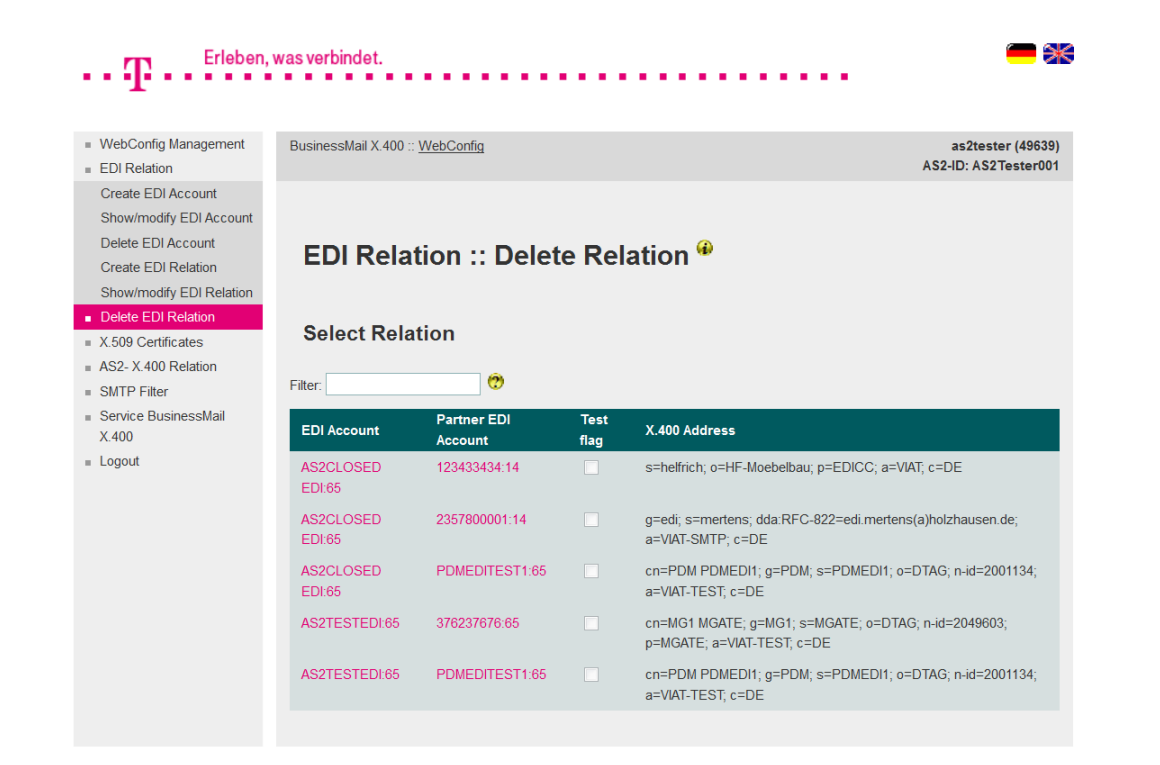

- In this menu item you may delete a configured EDI relation.
- Select an EDI relation via double click of mouse to delete this entry.
- You must confirm to delete this EDI relation.

#### **BUSINESSMAIL X.400** WEB INTERFACE AS2 X.509 Certificate

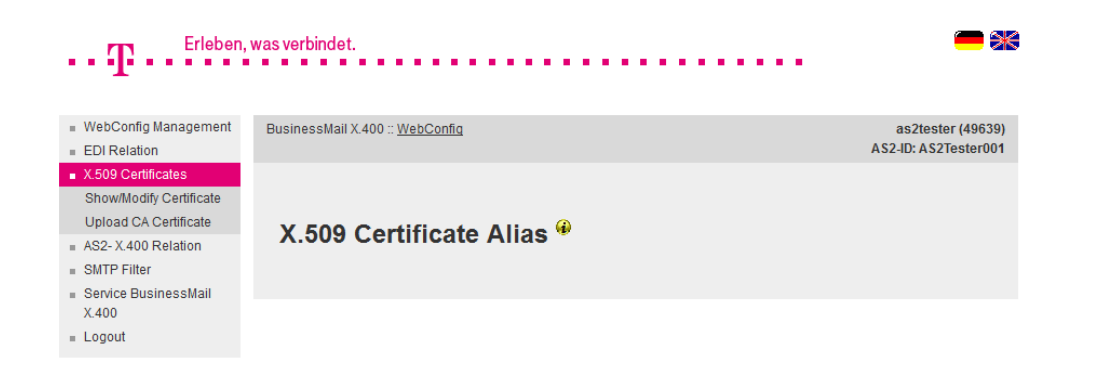

 In this main menu item, you may manage the Certificate Aliases configured for your AS2 account.

ERLEBEN, WAS VERBINDET.

#### **BUSINESSMAIL X.400** WEB INTERFACE AS2 X.509 Certificate – Show Certificate Alias

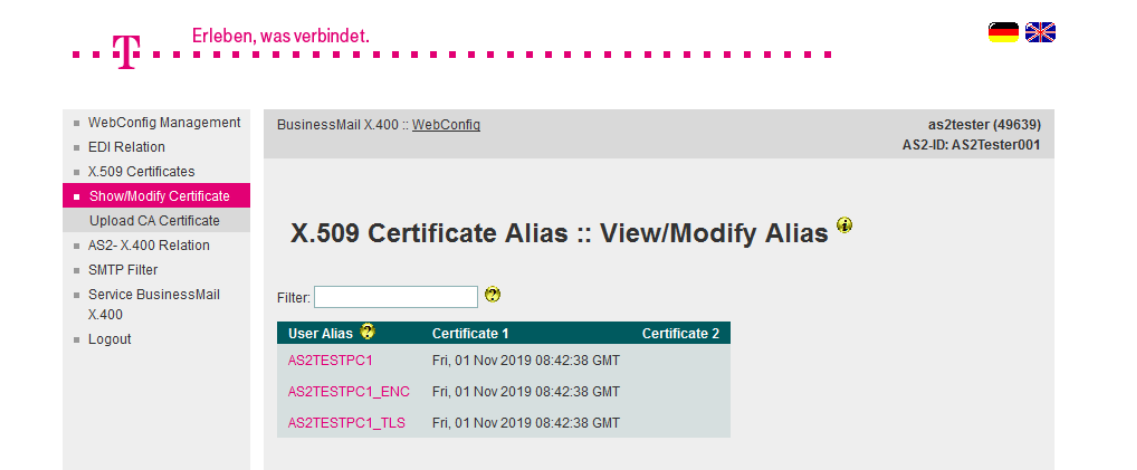

In this menu you may select one of the X.509 Certificate Aliases configured for your AS2 account to replace the stored certificate or add a second certificate to prepare an automatically exchange.

If you use the same certificate for
the signature and encryption of AS2
messages and you do not use a self
signed host certificate for https connection only one X.509 Certificate
Alias should be configured/ listed.
Otherwise up to three X.509
Certificate Aliases will be listed.

ERLEBEN, WAS VERBINDET.

#### **BUSINESSMAIL X.400** WEB INTERFACE AS2 X.509 Certificate – Modify Certificate Alias (1)

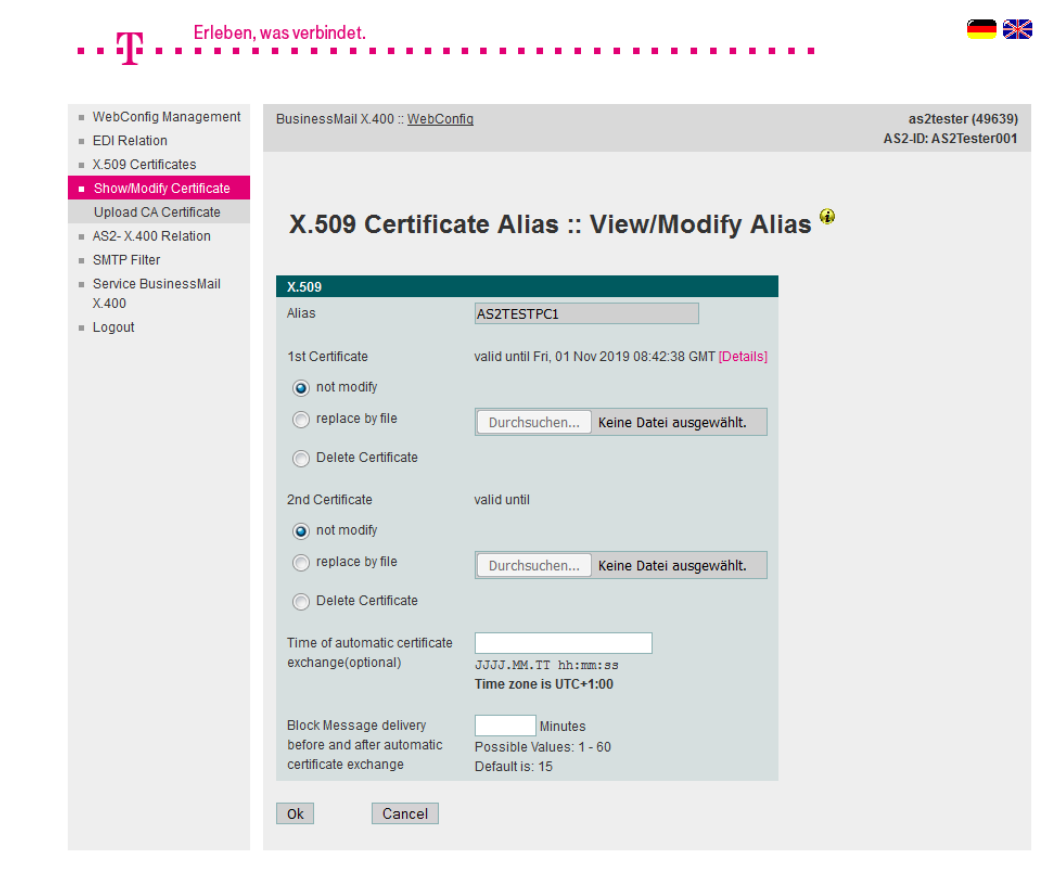

**ERLEBEN, WAS VERBINDET.** 

- In this menu you may replace the certificate configured in one of the X.509 Certificate Alias of your AS2 account or add a second certificate to prepare an automatically exchange of the certificate.
- It may last up to one minute until the new certificate will be active (we recommend to suppress the message delivery in "AS2 – X.400 Relation – Properties" Option "Inactive" before you replace the certificate and wait 1-2 minutes, before you enable the delivery).

#### **BUSINESSMAIL X.400** WEB INTERFACE AS2 X.509 Certificate – Modify Certificate Alias (2)

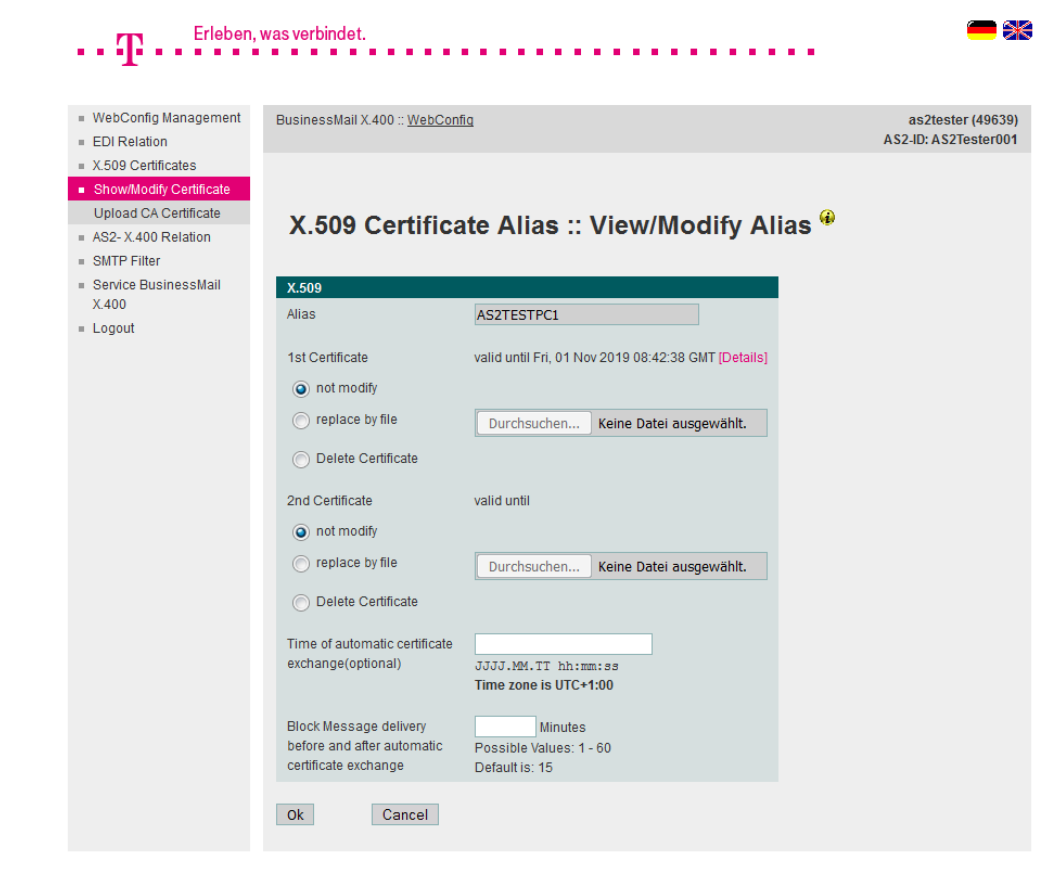

**ERLEBEN, WAS VERBINDET.** 

- You may also configure an automatically exchange of certificates, where the AS2 gateway will not send messages to your AS2 solution some minutes before and after configured date.
- If your AS2 application supports CEM (certificate exchange management for AS2) you may also request the certificate exchange using such a special AS2 message. The new certificate will be stored in the database and the change is visible in this menu.

#### **BUSINESSMAIL X.400** WEB INTERFACE AS2 X.509 Certificate – Upload CA certificate

| Erleben,                                  | was verbindet.                               | - *                    |
|-------------------------------------------|----------------------------------------------|------------------------|
|                                           |                                              |                        |
|                                           |                                              |                        |
| <ul> <li>WebConfig Management</li> </ul>  | BusinessMail X.400 :: WebConfig              | as2tester (49639)      |
| <ul> <li>EDI Relation</li> </ul>          |                                              | ASZ-ID: ASZ Tester 001 |
| <ul> <li>X.509 Certificates</li> </ul>    |                                              |                        |
| Show/Modify Certificate                   |                                              |                        |
| <ul> <li>Upload CA Certificate</li> </ul> | X 509 Cortificate Alias :: Upload CA Cortifi | nato 🖗                 |
| <ul> <li>AS2- X.400 Relation</li> </ul>   | A.509 Certificate Allas Opioau CA Certific   |                        |
| SMTP Filter                               |                                              |                        |
| <ul> <li>Service BusinessMail</li> </ul>  | X.509                                        |                        |
| X.400                                     | Upload file                                  |                        |
| = Logout                                  | Browse_ No file selected.                    |                        |
|                                           |                                              |                        |
|                                           | Ok Cancel                                    |                        |
|                                           |                                              |                        |

You may also upload the CA root certificate of the TLS host certificate used by your AS2 application, if it uses a https connection and no self signed certificate (configured in Alias).

ERLEBEN, WAS VERBINDET.

#### **BUSINESSMAIL X.400** WEB INTERFACE AS2 AS2- X.400 Relation

| · · · I· · · · · ·                                 |                                 |                      |
|----------------------------------------------------|---------------------------------|----------------------|
| WebConfig Management                               | BusinessMail X.400 :: WebConfig | as2tester (49639)    |
| EDI Relation                                       |                                 | AS2-ID: AS2Tester001 |
| <ul> <li>X.509 Certificates</li> </ul>             |                                 |                      |
| AS2- X.400 Relation                                |                                 |                      |
| Properties                                         | AS2 X 400 Polation 🖗            |                      |
| Create Relation                                    | A32-A.400 Relation              |                      |
| Show/Modify Relation                               |                                 |                      |
| Delete Relation                                    |                                 |                      |
| Status Report                                      |                                 |                      |
| Autom. Status Report                               |                                 |                      |
| Message Management                                 |                                 |                      |
| <ul> <li>SMTP Filter</li> </ul>                    |                                 |                      |
| <ul> <li>Service BusinessMail<br/>X.400</li> </ul> |                                 |                      |
| E Logout                                           |                                 |                      |

- In this main menu item, you may manage all database entries related to your AS2 account.
- Configuration items are: AS2
  properties, create, view/modify
  and delete AS2 X.400 relations
  (use AS2 ID to address your
  partner), view and download Status
  reports, configure automatically
  generated Status reports and
  access to Message Management.

#### **BUSINESSMAIL X.400** WEB INTERFACE AS2 AS2- X.400 Relation – Properties (1)

| WebConfig Management | BusinessMail X.400 :: WebCon | fig                                                             | as2tester (4963   |
|----------------------|------------------------------|-----------------------------------------------------------------|-------------------|
| EDI Relation         |                              |                                                                 | AS2-ID: AS2Tester |
| X.509 Certificates   |                              |                                                                 |                   |
| AS2- X.400 Relation  |                              |                                                                 |                   |
| Create Relation      | AS2-X.400 Re                 | elation :: Default Properties 🏶                                 |                   |
| Show/Modify Relation |                              |                                                                 |                   |
| Delete Relation      | User                         |                                                                 |                   |
| Status Report        | X.400 Address cn=as2 tes     | ster; g=as2; s=tester; o=testag; n-id=2049639; a=VIAT-AS2; c=DE |                   |
| Autom. Status Report |                              |                                                                 |                   |
| Message Management   | Properties of AS2 User 💝     |                                                                 |                   |
| SMTP Filter          | MTA Mode                     | Agent V                                                         |                   |
| X.400                | AS2 ID                       | AS2Tester001                                                    |                   |
| Logout               | URL                          | http://as2.testag.de:4080/                                      |                   |
|                      | Certificate Alias            | AS2TESTPC1                                                      |                   |
|                      | Alias Encryption             | AS2TESTPC1 ENC                                                  |                   |
|                      | Alias TLS                    | AS2TESTPC1 TLS                                                  |                   |
|                      | Email Address                | as2@testag.de                                                   |                   |
|                      | Inactive                     | <b>V</b>                                                        |                   |
|                      | Enable AS2 Bypass            |                                                                 |                   |
|                      | Dunlicate Check              |                                                                 |                   |
|                      | Epoble End to End Socurity   |                                                                 |                   |
|                      | Enable End-to-End Security   |                                                                 |                   |
|                      | Purge time 🕜                 | 240 Hours                                                       |                   |
|                      | Send Timeout Message 🐯       | 1440 Minutes (0-65535, 0=Unlimited Retries)                     |                   |
|                      | Send Timeout MDN 🕐           | 1440 Minutes (0-65535, 0=Unlimited Retries)                     |                   |
|                      | Receive Timeout MDN ?        | 0 Minutes (0-65535, 0=no Retries)                               |                   |
|                      | Max_number of retries        | 0 (0.127.0=no.Deta.)                                            |                   |

**ERLEBEN, WAS VERBINDET.** 

In this menu item you may configure the properties of your AS2 account.

- By default, the MTA Mode is "Agent".
- Add the AS2 ID your AS2 application will use (AS2-FROM: when sending documents and AS2-TO: when receiving documents)
- The configured URL the AS2 gateway will using when delivering AS2 documents.
# **BUSINESSMAIL X.400** WEB INTERFACE AS2 AS2- X.400 Relation – Properties (2)

| ••• <b>T</b> ••• <sup>Erleben</sup> | , was verbindet.                  |                                                              | - *                  |
|-------------------------------------|-----------------------------------|--------------------------------------------------------------|----------------------|
| WebConfig Management                | BusinessMail X.400 :: WebConfig   |                                                              | as2tester (49639)    |
| EDI Relation                        |                                   |                                                              | AS2-ID: AS2Tester001 |
| X.509 Certificates                  |                                   |                                                              |                      |
| AS2- X.400 Relation                 |                                   |                                                              |                      |
| Properties                          | AS2-X.400 Rel                     | ation :: Default Properties 🄫                                |                      |
| Create Relation                     |                                   |                                                              |                      |
| Show/Modify Relation                |                                   |                                                              |                      |
| tatus Report                        | User X 400 Address and a decision |                                                              |                      |
| utom. Status Report                 | X.400 Address cn=as2 tester       | r; g=as2; s=tester; o=testag; n-id=2049639; a=VIA1-AS2; c=DE |                      |
| Jessage Management                  | Properties of AS2 User 🧐          |                                                              |                      |
| MTP Filter                          | MTA Mode                          | Agent                                                        |                      |
| ervice BusinessMail<br>400          | AS2 ID                            | AS2Tester001                                                 |                      |
| gout                                | URL                               | http://as2.testag.de:4080/                                   |                      |
|                                     | Certificate Alias                 | AS2TESTEC1                                                   |                      |
|                                     | Alizo Epopution                   |                                                              |                      |
|                                     | Allas Encryption                  | ASZTESTFOT_ENG                                               |                      |
|                                     | Alias TLS                         | AS2TESTPC1_TLS                                               |                      |
|                                     | Email Address                     | as2@testag.de                                                |                      |
|                                     | Inactive                          |                                                              |                      |
|                                     | Enable AS2 Bypass                 |                                                              |                      |
|                                     | Duplicate Check                   |                                                              |                      |
|                                     | Enable End-to-End Security 🕐      |                                                              |                      |
|                                     | Purge time 🕐                      | 240 Hours                                                    |                      |
|                                     | Send Timeout Message ?            | 1440 Minutes (0-65535, 0=Unlimited Retries)                  |                      |
|                                     | Send Timeout MDN 🕐                | 1440 Minutes (0-65535, 0=Unlimited Retries)                  |                      |
|                                     | Receive Timeout MDN ?             | 0 Minutes (0-65535, 0=no Retries)                            |                      |
|                                     | Max. number of retries ?          | 0 (0-127, 0=no Retry)                                        |                      |

Central administration will configure the Aliases for Signature, Encryption and TLS or if not exists a CFM request (special AS2 message to request a certificate exchange) will automatically create an Alias entry. Most of the AS2 applications use for the signature and the encryption of an AS2 message the same certifycate so it is enough to create and configure a single Alias. The TLS Alias is only necessary for a https connection where a self signed host certificate will be used. Select menu "X.509 Certificate" to change the certificate(s) stored for an Alias.

# **BUSINESSMAIL X.400** WEB INTERFACE AS2 AS2- X.400 Relation – Properties (3)

| WebConfig Management          | BusinessMail X.400 :: WebConfig |                                                              | as2tester (496    |
|-------------------------------|---------------------------------|--------------------------------------------------------------|-------------------|
| EDI Relation                  |                                 |                                                              | AS2-ID: AS2Tester |
| X.509 Certificates            |                                 |                                                              |                   |
| AS2- X.400 Relation           |                                 |                                                              |                   |
| Create Relation               | AS2-X.400 Rel                   | ation :: Default Properties 🌳 👘                              |                   |
| Show/Modify Relation          |                                 |                                                              |                   |
| Delete Relation               | User                            |                                                              |                   |
| Status Report                 | X.400 Address cn=as2 teste      | r: g=as2; s=tester: g=testag: n-id=2049639; a=VIAT-AS2; c=DE |                   |
| Autom. Status Report          |                                 |                                                              |                   |
| Message Management            | Properties of AS2 User 💝        |                                                              |                   |
| SMTP Filter                   | MTA Mode                        | Agent V                                                      |                   |
| Service BusinessMail<br>X.400 | AS2 ID                          | AS2Tester001                                                 |                   |
| Logout                        | URL                             | http://as2.testag.de:4080/                                   |                   |
|                               | Certificate Alias               | AS2TESTPC1                                                   |                   |
|                               | Alias Encryption                | AS2TESTPC1_ENC                                               |                   |
|                               | Alias TLS                       | AS2TESTPC1_TLS                                               |                   |
|                               | Email Address                   | as2@testag.de                                                |                   |
|                               | Inactive                        |                                                              |                   |
|                               | Enable AS2 Bypass               |                                                              |                   |
|                               | Duplicate Check                 |                                                              |                   |
|                               | Enable End-to-End Security 🕐    |                                                              |                   |
|                               | Purge time 🕐                    | 240 Hours                                                    |                   |
|                               | Send Timeout Message ?          | 1440 Minutes (0-65535, 0=Unlimited Retries)                  |                   |
|                               | Send Timeout MDN (?)            | 1440 Minutes (0.65525, 0-Liplimited Retries)                 |                   |
|                               | Deserve Tresset MON             |                                                              |                   |
|                               | Receive Timeout MDN 🗘           | <ul> <li>Minutes (0-65535, 0=no Retries)</li> </ul>          |                   |

- Enter into "Email address" a mail address the Helpdesk will use to send important information about the AS2 gateway. Please keep this information up to date!
  - You may use "Inactive" to suppress the delivery of documents to your AS2 application or "Enable AS2 Bypass" to directly route all messages into the Overrun (→ Message Management).

# **BUSINESSMAIL X.400** WEB INTERFACE AS2 AS2- X.400 Relation – Properties (4)

| $\mathbf{T}$ . Erleben,                                        | was verbindet.                  |                                                               | - *                                       |
|----------------------------------------------------------------|---------------------------------|---------------------------------------------------------------|-------------------------------------------|
| <ul> <li>WebConfig Management</li> <li>EDI Relation</li> </ul> | BusinessMail X.400 :: WebConfig | 3                                                             | as2tester (49639)<br>AS2-ID: AS2Tester001 |
| X.509 Certificates                                             |                                 |                                                               |                                           |
| AS2- X.400 Relation                                            |                                 |                                                               |                                           |
| Properties<br>Croate Balatian                                  | AS2-X.400 Re                    | lation :: Default Properties 🄫                                |                                           |
| Show/Modify Relation                                           |                                 | •                                                             |                                           |
| Delete Relation                                                | llear                           |                                                               |                                           |
| tatus Report                                                   | X 400 Address cn=as2 test       | er: g=as2; s=tester: g=testag: n-id=2049639; a=VIAT-AS2; c=DF |                                           |
| Autom. Status Report                                           |                                 |                                                               |                                           |
| Message Management                                             | Properties of AS2 User 💝        |                                                               |                                           |
| SMTP Filter                                                    | MTA Mode                        | Agent V                                                       |                                           |
| Service BusinessMail<br>(.400                                  | AS2 ID                          | AS2Tester001                                                  |                                           |
| .ogout                                                         | URL                             | http://as2.testag.de:4080/                                    |                                           |
|                                                                | Certificate Alias               | AS2TESTPC1                                                    |                                           |
|                                                                | Alias Encryption                | AS2TESTPC1_ENC                                                |                                           |
|                                                                | Alias TLS                       | AS2TESTPC1_TLS                                                |                                           |
|                                                                | Email Address                   | as2@testag.de                                                 |                                           |
|                                                                | Inactive                        |                                                               |                                           |
|                                                                | Enable AS2 Bypass               |                                                               |                                           |
|                                                                | Duplicate Check                 |                                                               |                                           |
|                                                                | Enable End-to-End Security ?    |                                                               |                                           |
|                                                                | Purge time ?                    | 240 Hours                                                     |                                           |
|                                                                | Send Timeout Message ?          | 1440 Minutes (0-65535, 0=Unlimited Retries)                   |                                           |
|                                                                | Send Timeout MDN ?              | 1440 Minutes (0-65535, 0=Unlimited Retries)                   |                                           |
|                                                                | Receive Timeout MDN ?           | 0 Minutes (0-65535, 0=no Retries)                             |                                           |
|                                                                | Max. number of retries 🕐        | 0 (0-127 0=no Betry)                                          |                                           |

- The parameter "Duplicate-Check"
  offers the possibility to define,
  whether the AS2 gateway should
  check for duplicate AS2 messages
  base on their Message ID. When
  the check is enabled, the gateway
  will create a negative MDN while
  recognizing a duplicate message.
- When enabling the End-to-End security, the AS2 gateway will send the signed and encrypted content of the AS2 message unchanged within a FTAM body part (S/MIME content) to your X.400 partner. This value will be used as a default when creating a new relation.

# **BUSINESSMAIL X.400** WEB INTERFACE AS2 AS2- X.400 Relation – Properties (5)

| $\cdot \cdot T$ · · <sup>Erleben,</sup> | was verbindet.                  |                                                              | <b>-</b> 3                                |
|-----------------------------------------|---------------------------------|--------------------------------------------------------------|-------------------------------------------|
| WebConfig Management     EDI Relation   | BusinessMail X.400 :: WebConfig |                                                              | as2tester (49639)<br>AS2-ID: AS2Tester001 |
| X.509 Certificates                      |                                 |                                                              |                                           |
| AS2- X.400 Relation                     |                                 |                                                              |                                           |
| Properties                              | AS2-X /00 Rel                   | ation :: Default Properties 🖗                                |                                           |
| Create Relation                         | A32-A.400 Nei                   | ation Delauter operates                                      |                                           |
| Show/Modify Relation                    |                                 |                                                              |                                           |
| Delete Relation                         | User                            |                                                              |                                           |
| Autom Status Report                     | X.400 Address cn=as2 teste      | r; g=as2; s=tester; o=testag; n-id=2049639; a=VIAT-AS2; c=DE |                                           |
| Message Management                      |                                 |                                                              |                                           |
| SMTP Filter                             | Properties of AS2 User 😲        |                                                              |                                           |
| Service BusinessMail                    | MTA Mode                        | Agent V                                                      |                                           |
| X.400                                   | AS2 ID                          | AS2Tester001                                                 |                                           |
| Logout                                  | URL                             | http://as2.testag.de:4080/                                   |                                           |
|                                         | Certificate Alias               | AS2TESTPC1                                                   |                                           |
|                                         | Alias Encryption                | AS2TESTPC1_ENC                                               |                                           |
|                                         | Alias TLS                       | AS2TESTPC1 TLS                                               |                                           |
|                                         | Email Address                   | as2@testag.de                                                |                                           |
|                                         | Inactive                        |                                                              |                                           |
|                                         | Enable AS2 Bypass               |                                                              |                                           |
|                                         | Duplicate Check                 |                                                              |                                           |
|                                         | Enable End to End Security      |                                                              |                                           |
|                                         | Enable End-to-End Security 🕡    |                                                              |                                           |
|                                         | Purge time 🕜                    | 240 Hours                                                    |                                           |
|                                         | Send Timeout Message 💙          | 1440 Minutes (0-65535, 0=Unlimited Retries)                  |                                           |
|                                         | Send Timeout MDN ?              | 1440 Minutes (0-65535, 0=Unlimited Retries)                  |                                           |
|                                         | Receive Timeout MDN 🤭           | 0 Minutes (0-65535, 0=no Retries)                            |                                           |
|                                         | Max. number of retries 🕐        | 0 (0-127, 0=no Retry)                                        |                                           |

- The "Purge time" of entries in database (Trace Tab) will be set by default to 240 hours (10 days). If you need another value, please contact the Helpdesk.
- The value of "Send timeout" will define, how long AS2 gateway will try to deliver a document to your AS2 application before it will be stored in Overrun (Message Management) for manual handling (for example download the user data of the document). You may handle this document in the Message Management as long as there is an entry in Trace Tab.

# **BUSINESSMAIL X.400** WEB INTERFACE AS2 AS2- X.400 Relation – Properties (6)

| T Erleben                                                      | , was verbindet.                |                                                              | - 3                                      |
|----------------------------------------------------------------|---------------------------------|--------------------------------------------------------------|------------------------------------------|
| <ul> <li>WebConfig Management</li> <li>EDI Relation</li> </ul> | BusinessMail X 400 :: WebConfig |                                                              | as2tester (49639<br>AS2-ID: AS2Tester001 |
| X.509 Certificates                                             |                                 |                                                              |                                          |
| AS2- X.400 Relation                                            |                                 |                                                              |                                          |
| Properties                                                     | AS2-X,400 Rela                  | ation :: Default Properties 🌳                                |                                          |
| Create Relation                                                |                                 |                                                              |                                          |
| Show/Modify Relation                                           |                                 |                                                              |                                          |
| Status Report                                                  | User                            |                                                              |                                          |
| Autom. Status Report                                           | X.400 Address cn=as2 tester     | "; g=asz; s=tester; o=testag; n-id=2049639; a=viA1-AS2; c=DE |                                          |
| Message Management                                             | Properties of AS2 User 😵        |                                                              |                                          |
| SMTP Filter                                                    | MTA Mode                        | Agent V                                                      |                                          |
| Service BusinessMail                                           | AS2 ID                          | AS2Tester001                                                 |                                          |
| ogout                                                          | URL                             | http://as2.testag.de:4080/                                   |                                          |
|                                                                | Certificate Alias               | AS2TESTPC1                                                   |                                          |
|                                                                | Alias Encryption                | AS2TESTPC1_ENC                                               |                                          |
|                                                                | Alias TI S                      | AS2TESTEC1 TIS                                               |                                          |
|                                                                | Email Address                   | as2@tostag.do                                                |                                          |
|                                                                | lastic                          | asz@restag.ue                                                |                                          |
|                                                                | inactive                        |                                                              |                                          |
|                                                                | Enable AS2 Bypass               |                                                              |                                          |
|                                                                | Duplicate Check                 |                                                              |                                          |
|                                                                | Enable End-to-End Security 🕐    |                                                              |                                          |
|                                                                | Purge time 🕐                    | 240 Hours                                                    |                                          |
|                                                                | Send Timeout Message ?          | 1440 Minutes (0-65535, 0=Unlimited Retries)                  |                                          |
|                                                                | Send Timeout MDN ?              | 1440 Minutes (0-65535, 0=Unlimited Retries)                  |                                          |
|                                                                | Receive Timeout MDN ?           | 0 Minutes (0-65535, 0=no Retries)                            |                                          |
|                                                                | Max. number of retries 🕐        | 0 (0-127, 0=no Retry)                                        |                                          |

- The value in "Send Timeout MDN" will define, how long AS2 gateway will try to deliver an asynchronous MDN to your AS2 application before it will set the status of this transaction to "failed".
- The value in "Received Timeout MDN" will define, how long the AS2 gateway will wait for a requested asynchronous MDN before it will move the document to Overrun (Message Management) or redeliver the document to your AS2 application (depends on number of retries).

# **BUSINESSMAIL X.400** WEB INTERFACE AS2 AS2- X.400 Relation – Properties (7)

| Compress                                                                                | V           |                                                                                                    |
|-----------------------------------------------------------------------------------------|-------------|----------------------------------------------------------------------------------------------------|
| Sign                                                                                    | SHA256      | •                                                                                                    |
| Encrypt                                                                                 | AES         | •                                                                                                    |
| Request MDN                                                                             | <b>v</b>    |                                                                                                    |
| Sign MDN                                                                                | SHA256      | •                                                                                                    |
| MDN Transfer                                                                            | asynchronou | s: HTTP 🔻                                                                                                    |
| X.400 Prope<br>Properties ?                                                             | erties      |                                                                                                    |
| Send requested as<br>MDN                                                                | ynchronous  | when Message was delivered (DN)                                                                                                    |
| Receipt Notification<br>requested in X.400                                              | messages    | <ul> <li>○ ignored</li> <li>④ send, if client had sent notification</li> </ul>                                                                      |
| should be                                                                               |             |                                                                                                    |
| should be<br>Message Expiration                                                         | 1           | 1440 Minutes                                                                                                    |
| should be<br>Message Expiration<br>X.400 Content Type                                   | n<br>e      | 1440 Minutes<br>IPM84 *<br>IPM88 *                                                                                                    |
| should be<br>Message Expiration<br>X.400 Content Type<br>Bodypart                       | 9           | 1440 Minutes<br>IPM84 *<br>IPM88 *<br>IA5 Text<br>Bilateral (Bodypart 14)<br>ISO Latin 1<br>Depends on context (variable) *                         |
| should be<br>Message Expiration<br>X.400 Content Type<br>Bodypart<br>Encode binary data | n<br>9      | 1440 Minutes<br>IPM88 *<br>IPM88 *<br>IAS Text<br>Bilateral (Bodypart 14)<br>ISO Latin 1<br>Depends on context (variable) *<br>binary *<br>base64 * |

- The value in "Max. number of retries" defines how often AS2 gateway will repeat this redelivery (0 → do not retry and move document directly to Overrun, 1-n → retry delivery before moving the document to Overrun).
- Please consider, when configuring the timeout parameter, that all the transactions of AS2 gateway will be managed in Trace Tab. Configure the timers so that there is enough time for the manual handling in Message Management, if your AS2 application has a problem/downtime.

# **BUSINESSMAIL X.400** WEB INTERFACE AS2 AS2- X.400 Relation – Properties (8)

| Compress                                                                                                    |                                        |                                                                                                    |
|----------------------------------------------------------------------------------------------------|----------------------------------------|----------------------------------------------------------------------------------------------------|
| Sign                                                                                                    | SHA256                                 | *                                                                                                    |
| Encrypt                                                                                                    | AES                                    | •                                                                                                    |
| Request MDN                                                                                                    | V                                      |                                                                                                    |
| Sign MDN                                                                                                    | SHA256                                 | •                                                                                                    |
| MDN Transfer                                                                                                    | asynchronou                            | us: HTTP 🔻                                                                                                    |
| X.400 Pro                                                                                                    | perties                                |                                                                                                    |
| MDN                                                                                                    | asynanionous                           | when message was delivered (DN)                                                                                                    |
|                                                                                                    |                                        |                                                                                                    |
| Receipt Notificati<br>requested in X.40<br>should be                                                                        | on<br>00 messages                      | <ul> <li>Ignored</li> <li>send, if client had sent notification</li> </ul>                                                                                                    |
| Receipt Notificati<br>requested in X.41<br>should be<br>Message Expirat                                                     | ion<br>00 messages<br>ion              | <ul> <li>Ignored</li> <li>send, if client had sent notification</li> <li>1440 Minutes</li> </ul>                                                                                                    |
| Receipt Notificati<br>requested in X.4i<br>should be<br>Message Expirat<br>X.400 Content Ty                                 | on<br>00 messages<br>ion<br>1pe        | <ul> <li>Ignored</li> <li>send, if client had sent notification</li> <li>1440 Minutes</li> <li>IPM88 •</li> </ul>                                                                                                    |
| Receipt Notificati<br>requested in X.44<br>should be<br>Message Expirat<br>X.400 Content Ty<br>Bodypart                     | on<br>00 messages<br>ion<br>/pe        | <ul> <li>ignored</li> <li>send, if client had sent notification</li> <li>1440 Minutes</li> <li>IPM84 *</li> <li>IPM88 *</li> <li>IAS Text<br/>Bilateral (Bodypart 14)<br/>ISO Latin 1</li> <li>Depends on context (variable) *</li> </ul>                   |
| Receipt Notificati<br>requested in X.40<br>should be<br>Message Expirat<br>X.400 Content Ty<br>Bodypart<br>Encode binary d: | on<br>00 messages<br>ion<br>1pe<br>ata | <ul> <li>ignored</li> <li>send, if client had sent notification</li> <li>1440 Minutes</li> <li>IPM84 *</li> <li>IPM88 *</li> <li>IAS Text<br/>Bilateral (Bodypart 14)<br/>ISO Latin 1</li> <li>Depends on context (variable) *</li> <li>binary *</li> </ul> |

In section "Default Properties AS2 - > X.400" you must define, whether the documents delivered to your AS2 application should be compressed, encrypted (3DES, AES*256-CBC*) or signed (SHA1, SHA2, SHA3...). You may also configure, whether a MDN should be requested while defining the type of MDN (including the signature algorithm).

# **BUSINESSMAIL X.400** WEB INTERFACE AS2 AS2- X.400 Relation – Properties (9)

| Compress                                                                                                | V                            |                                                                                                    |
|----------------------------------------------------------------------------------------------------|------------------------------|----------------------------------------------------------------------------------------------------|
| Sign                                                                                                    | SHA256                       | •                                                                                                    |
| Encrypt                                                                                                 | AES                          | *                                                                                                    |
| Request MDN                                                                                             |                              |                                                                                                    |
| Sign MDN                                                                                                | SHA256                       | •                                                                                                    |
| MDN Transfer                                                                                            | asynchronou                  | IS: HTTP 🔻                                                                                                    |
| Properties ?<br>Send requested a                                                                        | synchronous                  | when Message was delivered (DN)                                                                                                    |
| Receipt Notificatio                                                                                     | n                            | ⊘ ignored                                                                                                    |
| requested in X.40<br>should be                                                                          | 0 messages                   | send, if client had sent notification                                                                                                    |
| requested in X.40<br>should be<br>Message Expiratio                                                     | 0 messages<br>on             | <ul> <li>send, if client had sent notification</li> <li>1440 Minutes</li> </ul>                                                                                                    |
| requested in X.40<br>should be<br>Message Expiratio<br>X.400 Content Typ                                | 0 messages<br>on<br>oe       | send, if client had sent notification                                                                                                    |
| requested in X.40<br>should be<br>Message Expiratio<br>X.400 Content Typ<br>Bodypart                    | 0 messages<br>on<br>oe       | <ul> <li>send, if client had sent notification</li> <li>1440 Minutes</li> <li>IPM84 *</li> <li>IPM88 *</li> <li>IAS Text<br/>Bilateral (Bodypart 14)<br/>ISO Latin 1</li> <li>Depends on context (variable) *</li> </ul>            |
| requested in X.40<br>should be<br>Message Expirati<br>X.400 Content Typ<br>Bodypart<br>Encode binary da | 0 messages<br>on<br>pe<br>ta | <ul> <li>send, if client had sent notification</li> <li>1440 Minutes</li> <li>IPM84 *</li> <li>IA5 Text</li> <li>Bilateral (Bodypart 14)</li> <li>ISO Latin 1</li> <li>Depends on context (variable) *</li> <li>binary *</li> </ul> |

The values in section "Default properties X.400 → AS2" will be the default for each AS2 – X.400 relation. If you modify this default, you will have the option to modify existing relations also. See page Relation - Properties (13)

# **BUSINESSMAIL X.400** WEB INTERFACE AS2 AS2- X.400 Relation – Properties (10)

| Compress                                                            | V                                 |                                                                                                    |
|---------------------------------------------------------------------|-----------------------------------|----------------------------------------------------------------------------------------------------|
| Sign                                                                | SHA256                            | •                                                                                                    |
| Encrypt                                                             | AES                               | •                                                                                                    |
| Request MDN                                                         | V                                 |                                                                                                    |
| Sign MDN                                                            | SHA256                            | •                                                                                                    |
| MDN Transfer                                                        | asynchrono                        | us: HTTP 🔻                                                                                                    |
| Properties 💎<br>Send requested<br>MDN                               | asynchronous                      | when Message was delivered (DN)                                                                                                    |
| Receint Notificat                                                   |                                   |                                                                                                    |
| requested in X.4<br>should be                                       | 00 messages                       | <ul> <li>Ignored</li> <li>send, if client had sent notification</li> </ul>                                                                                                    |
| requested in X.4<br>should be<br>Message Expiral                    | tion<br>tion                      | ignored     ignored     send, if client had sent notification                                                                                                    |
| requested in X.4<br>should be<br>Message Expiral<br>X.400 Content T | 00 messages<br>tion<br>ype        | ignored ignored ignored Minutes IPM84                                                                                                    |
| Message Expiral<br>X.400 Content T<br>Bodypart                      | ion<br>ion<br>ype                 | <ul> <li>ignored</li> <li>ignored</li> <li>ignored</li> <li>ignored</li> <li>if client had sent notification</li> </ul> 1440 Minutes           IPM84         •           IPM84         •           IAS Text         •           Bilateral (Bodypart 14)         •           ISO Latin 1         •           Depends on context (variable)         •                                                                                                    |
| Message Expiral<br>Message Expiral<br>X.400 Content T<br>Bodypart   | on messages<br>tion<br>ype<br>ata | <ul> <li>ignored</li> <li>ignored</li> <li>ignored</li> <li>ignored</li> <li>ignored</li> <li>if client had sent notification</li> </ul> 1440 Minutes           IPM84         •           IPM84         •           IPM84         •           IPM84         •           IPM88         •           IAS Text         Bilateral (Bodypart 14)           ISO Latin 1         •           Depends on context (variable)         •           binary         • |

- The values in section "X.400 properties" will be used for the mapping of AS2 documents into X.400 messages (these values will be the default when creating new AS2 X.400 relations), for example at which time a requested asynchronous Message Disposition Notification (MDN) should be sent
  - immediately,
  - after submission of X.400 message,
  - when X.400 Notification has arrived → Delivery Notification (DN) or Receipt Notification (RN), and if a requested RN should be sent based on MDN.

# **BUSINESSMAIL X.400** WEB INTERFACE AS2 AS2- X.400 Relation – Properties (11)

| Compress                                                                                                    |                                        |                                                                                                    |                                                          |       |   |   |  |
|----------------------------------------------------------------------------------------------------|----------------------------------------|----------------------------------------------------------------------------------------------------|----------------------------------------------------------|-------|---|---|--|
| Sign                                                                                                    | SHA256                                 | •                                                                                                    |                                                          |       |   |   |  |
| Encrypt                                                                                                    | AES                                    | •                                                                                                    |                                                          |       |   |   |  |
| Request MDN                                                                                                    | V                                      |                                                                                                    |                                                          |       |   |   |  |
| Sign MDN                                                                                                    | SHA256                                 | •                                                                                                    |                                                          |       |   |   |  |
| MDN Transfer                                                                                                   | asynchronou                            | s: HTTP 🔻                                                                                                    |                                                          |       |   |   |  |
| Properties ?                                                                                                   | asynchronous                           | when Messag                                                                                                    | e was delivered                                          | (DN)  | • | _ |  |
|                                                                                                    |                                        |                                                                                                    |                                                          |       |   |   |  |
| Receipt Notificati<br>requested in X.40<br>should be                                                           | on<br>00 messages                      | <ul> <li>ignored</li> <li>send, if client</li> </ul>                                                                                                    | t had sent notific                                       | ation |   |   |  |
| Receipt Notificati<br>requested in X.40<br>should be<br>Message Expirat                                        | on<br>00 messages<br>ion               | ignored<br>send, if clies<br>1440 Minute                                                                                                    | t had sent notific                                       | ation |   |   |  |
| Receipt Notificati<br>requested in X.40<br>should be<br>Message Expirat<br>X.400 Content Ty                    | on<br>00 messages<br>ion<br>19e        | ignored<br>send, if clies<br>1440 Minute<br>IPM84<br>IPM88                                                                                                    | t had sent notific                                       | ation |   |   |  |
| Receipt Notificati<br>requested in X.40<br>should be<br>Message Expirat<br>X.400 Content Ty<br>Bodypart        | on<br>00 messages<br>ion<br>pe         | ignored<br>is send, if clier<br>if clier<br>if the<br>if the | t had sent notific<br>s<br>rpart 14)<br>ontext (variable | ation |   |   |  |
| Receipt Notificati<br>requested in X.40<br>Message Expirat<br>X.400 Content Ty<br>Bodypart<br>Encode binary da | on<br>00 messages<br>ion<br>ipe<br>sta | ignored<br>is send, if clied<br>if the field<br>ipm84 immediate<br>ipm88 immediate<br>if the field<br>is o Latin 1<br>Depends on co<br>binary immediate<br>binary immediate<br>b                                                                                                    | t had sent notific<br>s<br>part 14)<br>pntext (variable  | ation |   |   |  |

**ERLEBEN, WAS VERBINDET.** 

- The other parameters will define the format of X.400 message
  - expiration of message,
  - the type of X.400 message,
  - the mapping of AS2 content to X.400 body part.
- You should not change the default message type "IPM88" (supports FTBP). Change the type only in the relation, if a partner has a problem with Common name (send in X.400 address!) or FTBP.

# **BUSINESSMAIL X.400** WEB INTERFACE AS2 AS2- X.400 Relation – Properties (12)

| Compress                                                                                                | V                                 |                                                                                                    |
|----------------------------------------------------------------------------------------------------|-----------------------------------|----------------------------------------------------------------------------------------------------|
| Sign                                                                                                    | SHA256                            | •                                                                                                    |
| Encrypt                                                                                                 | AES                               | ×                                                                                                    |
| Request MDN                                                                                             | V                                 |                                                                                                    |
| Sign MDN                                                                                                | SHA256                            | •                                                                                                    |
| MDN Transfer                                                                                            | asynchronou                       | IS: HTTP 🔻                                                                                                    |
| X.400 Prop                                                                                              | erties                            | when Massage was delivered (DN)                                                                                                    |
| MDN<br>Receipt Notificatio                                                                              |                                   |                                                                                                    |
| requested in X.40 should be                                                                             | on<br>O messages                  | <ul> <li>ignored</li> <li>send, if client had sent notification</li> </ul>                                                                                                    |
| requested in X.40<br>should be<br>Message Expiration<br>X.400 Content Typ                               | on<br>O messages<br>on<br>De      | ignored is send, if client had sent notification I440 Minutes IPMB4                                                                                                    |
| requested in X.40<br>should be<br>Message Expiratio<br>K.400 Content Typ<br>Bodypart                    | n<br>O messages<br>on<br>oe       | <ul> <li>ignored</li> <li>send, if client had sent notification</li> <li>I440 Minutes</li> <li>IPM88 *</li> <li>IAS Text<br/>Bilateral (Bodypart 14)<br/>ISO Latin 1<br/>Depends on context (variable) *</li> </ul>                   |
| equested in X.40<br>should be<br>Message Expiratio<br>K.400 Content Typ<br>Bodypart<br>Encode binary da | n<br>O messages<br>on<br>oe<br>ta | <ul> <li>ignored</li> <li>send, if client had sent notification</li> <li>1440 Minutes</li> <li>IPM88 *</li> <li>IAS Text<br/>Bilateral (Bodypart 14)<br/>ISO Latin 1<br/>Depends on context (variable) *</li> <li>binary *</li> </ul> |

- For the mapping of MIME to X.400 content you shouldn't modify the default value "variable" in properties (map MIME into appropriate X.400 body part). If necessary, change it in relation.
  - For "Encode binary data" you may choose, whether binary MIME content should be encoded in BASE64 or not.

ERLEBEN, WAS VERBINDET.

# **BUSINESSMAIL X.400** WEB INTERFACE AS2 AS2- X.400 Relation – Properties (13)

| Default Properti                                        | es: X.400 ⇒ AS:                   | 2 🤣                                                     |                           |     |  |
|---------------------------------------------------------|-----------------------------------|---------------------------------------------------------|---------------------------|-----|--|
| Compress                                                | <b>V</b>                          |                                                         |                           |     |  |
| Sign                                                    | SHA256                            | •                                                       |                           |     |  |
| Encrypt                                                 | AES                               | -                                                       |                           |     |  |
| Request MDN                                             | <b>V</b>                          |                                                         |                           |     |  |
| Sign MDN                                                | SHA256                            | •                                                       |                           |     |  |
| MDN Transfer                                            | Default Proper<br>Modify also exi | ties or "Encode<br>sting relations?                     | binary Data" were modifie | ed. |  |
| X.400 Pro                                               | OK -> Modify e<br>Cancel -> Use   | existing relations<br>e new value only                  | for new relations         |     |  |
| Properties 😵<br>Send requested<br>MDN                   |                                   |                                                         | OK Cancel                 |     |  |
| Receipt Notification<br>requested in X.400<br>should be | in<br>0 messages                  | <ul> <li>ignored</li> <li>send, if cliving</li> </ul>   | ent had sent notification |     |  |
| Message Expiration                                      | on                                | 1440 Minu                                               | tes                       |     |  |
| X.400 Content Typ                                       | be                                | IPM84 ^<br>IPM88 <del>~</del>                           |                           |     |  |
| Bodypart                                                |                                   | IA5 Text<br>Bilateral (Boo<br>ISO Latin 1<br>Depends on | dypart 14)                |     |  |
| Encode binary dat                                       | ta                                | binary<br>base64 -                                      |                           |     |  |

- When changing the values in Properties X.400 – AS2 or in the mapping of MIME to X.400 message there will be the option to use this change for existing relations also. If you only want to use these values for new relations, please press Cancel.
- All other changes will be used for new relations only.

# **BUSINESSMAIL X.400** WEB INTERFACE AS2 AS2- X.400 Relation – Create a new Relation (1)

| WebConfig Management | BusinessMail X.400 :: WebConfig              | as2tester (49     |
|----------------------|----------------------------------------------|-------------------|
| EDI Relation         |                                              | AS2-ID: AS2 leste |
| AS2 X 400 Polation   |                                              |                   |
| Properties           |                                              |                   |
| Create Relation      | AS2-X.400 Relation :: Create new Relation *  |                   |
| Show/Modify Relation |                                              |                   |
| Delete Relation      | Use Central EDI Functionality                |                   |
| Status Report        |                                              |                   |
| Autom. Status Report | AS2 Properties                               |                   |
| Message Management   |                                              |                   |
| SMTP Filter          | IDs                                          |                   |
| Service BusinessMail | AS2 ID: AS2 User AS2Tester001                |                   |
| Logout               | AS2 ID: X.400 Partner 🕐                      |                   |
| Logour               | Add User ID of X.400 partner to given AS2 ID |                   |
|                      | Enable End-to-End Security 😗                 |                   |
|                      |                                              |                   |
|                      | Properties: X.400 → AS2 😚                    |                   |
|                      | Default URL http://as2.testag.de:4080/       |                   |
|                      | Altern. URL http://as2.testag.de:40          |                   |
|                      | Compress Z                                   |                   |
|                      |                                              |                   |
|                      | Sign SHA3-384 V                              |                   |
|                      | Encrypt AES V                                |                   |
|                      | Request MDN                                  |                   |
|                      | Sign MDN SHA256 V                            |                   |
|                      |                                              |                   |

ERLEBEN, WAS VERBINDET.

- In this menu item you may configure a new AS2 – X.400 relation and if necessary, an alternative URL for the messages sent by X.400 partner (e.g., for test purposes or load sharing).
- You must assign an AS2 ID for this X.400 partner. By default, WebConfig will add the User ID to defined value. Please disable this option, if you do not want this extension.
- If central EDI function has been not enabled for your AS2 account, you will not see this option in mask.

# **BUSINESSMAIL X.400** WEB INTERFACE AS2 AS2- X.400 Relation – Create a new Relation (2)

| • <b>T</b> • • <sup>Erleber</sup>                     | n, was verbindet.                                                    | -                                   |
|-------------------------------------------------------|----------------------------------------------------------------------|-------------------------------------|
| WebConfig Management<br>EDI Relation                  | BusinessMail X 400 :: <u>WebConfig</u>                               | as2tester (496<br>AS2-ID: AS2Tester |
| X.509 Certificates<br>AS2- X.400 Relation             |                                                                      |                                     |
| Properties<br>Create Relation<br>Show/Modify Relation | AS2-X.400 Relation :: Create new Relation <sup>@</sup>               |                                     |
| Delete Relation<br>Status Report                      | Use Central EDI Functionality                                        |                                     |
| Autom. Status Report<br>Message Management            | AS2 Properties                                                       |                                     |
| SMTP Filter                                           | IDs                                                                  |                                     |
| Service BusinessMail<br>X.400                         | AS2 ID: AS2 User AS2Tester001                                        |                                     |
| Logout                                                | AS2 ID: X.400 Partner 🕐 Add User ID of X.400 partner to given AS2 ID |                                     |
|                                                       | Enable End-to-End Security 😨 🗌                                       |                                     |
|                                                       | Properties: X.400 → AS2 😚                                            |                                     |
|                                                       | Default URL http://as2.testag.de:4080/                               |                                     |
|                                                       | Altern. URL http://as2.testag.de:40                                  |                                     |
|                                                       | Compress 🗸                                                           |                                     |
|                                                       | Sign SHA3-384 V                                                      |                                     |
|                                                       | Encrypt AFS V                                                        |                                     |
|                                                       | Request MDN                                                          |                                     |
|                                                       | Sign MDN SHA256                                                      |                                     |
|                                                       | JIN230                                                               |                                     |

ERLEBEN, WAS VERBINDET.

When enabling the End-to-End security, the AS2 gateway will send the signed and encrypted content of the AS2 message unchanged within a FTAM body part (S/MIME content) to the partner and will request such a message sent by your partner. To encrypt messages or check the signature of received message you must request an appropriate certificate from your X.400 partner and store this certificate instead of the standard certificate of BusinessMail X.400 service for this AS2 ID within your AS2 application.

# **BUSINESSMAIL X.400** WEB INTERFACE AS2 AS2- X.400 Relation – Create a new Relation (3)

| WebConfig Management          | BusinessMail X 400 ·· WebConfig             | as2tester (49    |
|-------------------------------|---------------------------------------------|------------------|
| EDI Relation                  |                                             | AS2-ID: AS2Teste |
| X.509 Certificates            |                                             |                  |
| AS2- X.400 Relation           |                                             |                  |
| Properties                    | AS2 X 400 Polation .: Croate new Polation 🖗 |                  |
| Create Relation               | A32-A.400 Relation Greate new Relation      |                  |
| Show/Modify Relation          |                                             |                  |
| Delete Relation               | Use Central EDI Functionality               |                  |
| Status Report                 |                                             |                  |
| Autom. Status Report          | AS2 Properties                              |                  |
| Message Management            |                                             |                  |
| SMTP Filter                   | IDs                                         |                  |
| Service BusinessMail<br>X.400 | AS2 ID: AS2 User AS2Tester001               |                  |
| Logout                        | AS2 ID: X.400 Partner 🗘                     |                  |
|                               | Enable End-to-End Security 🕐 🗌              |                  |
|                               | Properties: X.400 → AS2 😌                   |                  |
|                               | Default URL http://as2.testag.de:4080/      |                  |
|                               | Altern, URL http://as2 testag.de:40         |                  |
|                               |                                             |                  |
|                               |                                             |                  |
|                               | Sign SHA3-384 V                             |                  |
|                               | Encrypt AES V                               |                  |
|                               | Request MDN                                 |                  |
|                               | Sign MDN SHA256 V                           |                  |
|                               | MDN Transfer asynchronous: HTTP V           |                  |

- If you enabled the End-to-End security, you are not able to choose a value for the menu item "Sign" because now the X.400 partner must sign the content and not the AS2 gateway. Also, the menu item "Sign MDN" is inactive, because the AS2 gateway can not sign a MDN in such a case.
- The menu item "Encrypt" is still active and based on its value, the AS2 gateway will encrypt the content, if the X.400 partner did not already encrypt it.

# **BUSINESSMAIL X.400** WEB INTERFACE AS2 AS2- X.400 Relation – Create a new Relation (4)

| • <b>T</b> • • <sup>Erleben</sup>          | n, was verbindet.                                      | -                                    |
|--------------------------------------------|--------------------------------------------------------|--------------------------------------|
| WebConfig Management     EDI Relation      | BusinessMail X 400 :: <u>WebConfig</u>                 | as2tester (496<br>AS2-ID: AS2Tester0 |
| X.509 Certificates                         |                                                        |                                      |
| AS2- X.400 Relation                        |                                                        |                                      |
| Properties                                 | AS2-X.400 Relation :: Create new Relation <sup>@</sup> |                                      |
| Create Relation                            |                                                        |                                      |
| Delete Relation<br>Status Report           | Use Central EDI Functionality                          |                                      |
| Autom. Status Report<br>Message Management | AS2 Properties                                         |                                      |
| SMTP Filter                                | IDs                                                    |                                      |
| Service BusinessMail                       | AS2 ID: AS2 User AS2Tester001                          |                                      |
| Logout                                     | AS2 ID: X 400 Partner 🕐                                |                                      |
|                                            | Enable End-to-End Security 🤁 🛛                         |                                      |
|                                            | Properties: X.400 → AS2 😯                              |                                      |
|                                            | Default URL http://as2.testag.de:4080/                 |                                      |
|                                            | Altern. URL http://as2.testag.de:40                    |                                      |
|                                            | Compress V                                             |                                      |
|                                            | Sian SHA3-384 V                                        |                                      |
|                                            |                                                        |                                      |
|                                            | Request MDN 2                                          |                                      |
|                                            |                                                        |                                      |
|                                            | SIGN MUTA SHA256 V                                     |                                      |
|                                            | MDN Transfer asynchronous: HTTP V                      |                                      |

- In section Properties X.400 AS2
  you must configure, whether the
  AS2 gateway should send compressed, encrypted and signed
  documents within this relation.
  You also must configure, whether
  the AS2 gateway should request a
  MDN or not and the type of MDN
  (define the signature algorithm).
- It is possible to configure an alternative URL for this relation (for example for test purposes or if you need load sharing). Please contact the Helpdesk to configure this feature.

# **BUSINESSMAIL X.400** WEB INTERFACE AS2 AS2- X.400 Relation – Create a new Relation (5)

| User ID         |             |          |          |          |  |
|-----------------|-------------|----------|----------|----------|--|
|                 |             |          |          |          |  |
| X.400 Address 😯 | )           |          |          |          |  |
| general         |             | •        |          |          |  |
| SMTP Address    |             |          |          |          |  |
| Country (c)     |             | ADMD (a) |          | PRMD (p) |  |
| X.121           | (x121)      |          |          |          |  |
| UA ID           | (n-id)      |          |          |          |  |
| Commonname      | (cn)        |          |          |          |  |
|                 |             |          |          |          |  |
| Given name      | (g)         |          | Surnam   | e (s)    |  |
| Generation      | (q)         |          | Initials | (i)      |  |
|                 |             |          |          |          |  |
| Organization    | (0)         |          |          |          |  |
| Org Unit 1      | (ou1)       |          | Org Uni  | 2 (ou2)  |  |
| Org Unit 3      | (ou3)       |          | Org Uni  | 4 (ou4)  |  |
| Domain define   | d Attribute | s (dda)  |          |          |  |
| Туре            |             | Value    |          |          |  |
| Туре            |             | Value    |          |          |  |
| Туре            |             | Value    |          |          |  |
| Туре            |             | Value    |          |          |  |

In section "X.400 Partner" you may add the User ID (MailBox X.400 user or already configured external partner) or the X.400 address of your partner. If you have an external partner, you may use a special address mask. If you enter a value to "User ID", you will be not able to modify X.400 address elements.

ERLEBEN, WAS VERBINDET.

#### **BUSINESSMAIL X.400** WEB INTERFACE AS2 AS2- X.400 Relation – Create a new Relation (6)

| Ture                                                             | uaj                                                                                  |
|------------------------------------------------------------------|--------------------------------------------------------------------------------------|
| Туре                                                             | Value                                                                                |
| Туре                                                             | Value                                                                                |
| Туре                                                             | Value                                                                                |
| Туре                                                             | Value                                                                                |
| Properties ?                                                     | when Message was delivered (DN)                                                      |
| Receipt Notification<br>requested in X 400 messages<br>should be | <ul> <li>ignored</li> <li>send, if client had sent notification</li> </ul>           |
| Message Expiration                                               | 1440 Minutes                                                                         |
| X.400 Content Type                                               | IPM84<br>IPM88 -                                                                     |
| Bodypart                                                         | IA5 Text<br>Bialateral (Bodypart 14)<br>ISO Latin 1<br>Depends on context (variable) |
|                                                                  | binary *                                                                             |
| Encode binary data                                               | Daseo4                                                                               |

ERLEBEN, WAS VERBINDET.

- In section "X.400 Properties" you must define, at which time a requested asynchronous Message Disposition Notification (MDN) should be sent
  - immediately,
  - after submission of X.400 message,
  - when X.400 Notification has arrived → Delivery Notification (DN) or Receipt Notification (RN), a requested RN should be sent based on MDN, the format of X.400 message
  - expiration of message,
  - the type of X.400 message,
  - the mapping of AS2 content to X.400 body part

and the encoding of binary data.

# **BUSINESSMAIL X.400** WEB INTERFACE AS2 AS2- X.400 Relation – Create a new Relation (7)

| Туре                                                             | Value                                                                               |
|------------------------------------------------------------------|-------------------------------------------------------------------------------------|
| Туре                                                             | Value                                                                               |
| Туре                                                             | Value                                                                               |
| Туре                                                             | Value                                                                               |
| X.400 Properties                                                 |                                                                                     |
| Send requested asynchronous<br>MDN                               | when Message was delivered (DN) •                                                   |
| Receipt Notification<br>requested in X.400 messages<br>should be | <ul> <li>ignored</li> <li>send, if client had sent notification</li> </ul>          |
| Message Expiration                                               | 1440 Minutes                                                                        |
| X.400 Content Type                                               | IPM84 ^<br>IPM88 -                                                                  |
| Bodypart                                                         | IA5 Text<br>Bilateral (Bodypart 14)<br>ISO Latin 1<br>Depends on context (variable) |
|                                                                  | binary ^                                                                            |
| Encode binary data                                               | Daseo4                                                                              |

 You may add a comment with a maximum length of 64 characters to this relation entry. The content of this comment will be used by filter mechanism within select relation menu (modify, delete).

# **BUSINESSMAIL X.400** WEB INTERFACE AS2 AS2- X.400 Relation – Create new Relation for EDI (1)

| WebConfig Management | BusinessMail X.400 ::: WebCor | nfig                                         | as2teste      |
|----------------------|-------------------------------|----------------------------------------------|---------------|
| EDI Relation         |                               |                                              | A32-ID. A32 I |
| AS2 X 400 Relation   |                               |                                              |               |
| Properties           |                               |                                              |               |
| Create Relation      | AS2-X.400 R                   | elation :: Create new Relation *             |               |
| Show/Modify Relation |                               |                                              |               |
| Delete Relation      | Use Central EDI Eunctiona     | ality                                        |               |
| Status Report        |                               |                                              |               |
| Autom. Status Report | AS2 Properties                |                                              |               |
| Message Management   |                               |                                              |               |
| SMTP Filter          | IDs                           |                                              |               |
| Service BusinessMail | AS2 ID: AS2 User              | AS2Tester001                                 |               |
| X.400                | AS2 ID: X 400 Partner 🕐       |                                              |               |
| Logout               |                               | Add User ID of X.400 partner to given AS2 ID |               |
|                      | Enable End-to-End Security    | Ø 🗆                                          |               |
|                      | Enable Ena to Ena coounty     | •                                            |               |
|                      | Properties: X.400 ⇒ AS2 🤅     |                                              |               |
|                      | Default URL http://as2.t      | testag.de:4080/                              |               |
|                      | Altern URI http://as          | 2 testad de:40                               |               |
|                      | Commentation interp.//da      | Eleotugiae. Io                               |               |
|                      | Compress 🔽                    |                                              |               |
|                      | Sign SHA3-38                  | 34 🗸                                         |               |
|                      | Encrypt AES                   | ▼                                            |               |
|                      | Request MDN                   |                                              |               |
|                      | Sign MDN SHA256               | v                                            |               |
|                      | MDN Transfer asynchro         | onous: HTTP V                                |               |

- If central EDI function has been enabled for your AS2 account, you must assign an AS2 ID for this process and create this special relation.
- Enable "Use Central EDI Functionality" to create this relation.
- The End-to-End security is not possible in conjunction with the central EDI function.

ERLEBEN, WAS VERBINDET.

----

# **BUSINESSMAIL X.400** WEB INTERFACE AS2 AS2- X.400 Relation – Create new Relation for EDI (2)

| WebConfig Management                                         | BusinessMail X.400 :: WebConfig              | as2tester (49     |
|--------------------------------------------------------------|----------------------------------------------|-------------------|
| <ul> <li>EDI Relation</li> <li>X 509 Certificates</li> </ul> |                                              | A32-10. A32 Teste |
| AS2- X 400 Relation                                          |                                              |                   |
| Properties                                                   |                                              |                   |
| Create Relation                                              | AS2-X.400 Relation :: Create new Relation *  |                   |
| Show/Modify Relation                                         |                                              |                   |
| Delete Relation                                              | ✓ Use Central EDI Functionality              |                   |
| Status Report                                                |                                              |                   |
| Autom. Status Report                                         | AS2 Properties                               |                   |
| Message Management                                           |                                              |                   |
| SMTP Filter                                                  | IDs                                          |                   |
| X.400                                                        | AS2 ID: AS2 User AS2Tester001                |                   |
| Logout                                                       | AS2 ID: X.400 Partner 😯                      |                   |
|                                                              | Add User ID of X.400 partner to given AS2 ID |                   |
|                                                              | Enable End-to-End Security 🤔 🗌               |                   |
|                                                              | Properties: X.400 → AS2 😚                    |                   |
|                                                              | Default URL http://as2.testag.de:4080/       |                   |
|                                                              | Altern. URL http://as2.testag.de:40          |                   |
|                                                              | Compress 🗸                                   |                   |
|                                                              | Sign SH43-384                                |                   |
|                                                              |                                              |                   |
|                                                              | Encrypt AES V                                |                   |
|                                                              | Request MDN                                  |                   |
|                                                              | Sign MDN SHA256 V                            |                   |
|                                                              | MDN Transfer                                 |                   |

Equivalent to automatically generated Status Report (see page 62) in this special relation the sections
"X.400 Partner" and "X.400 Properties" are not available. The X.400 address of a partner will be defined in the EDI relation and for the parameters of the X.400 Properties the default properties will be used.

### **BUSINESSMAIL X.400** WEB INTERFACE AS2 AS2- X.400 Relation – List existing Relations

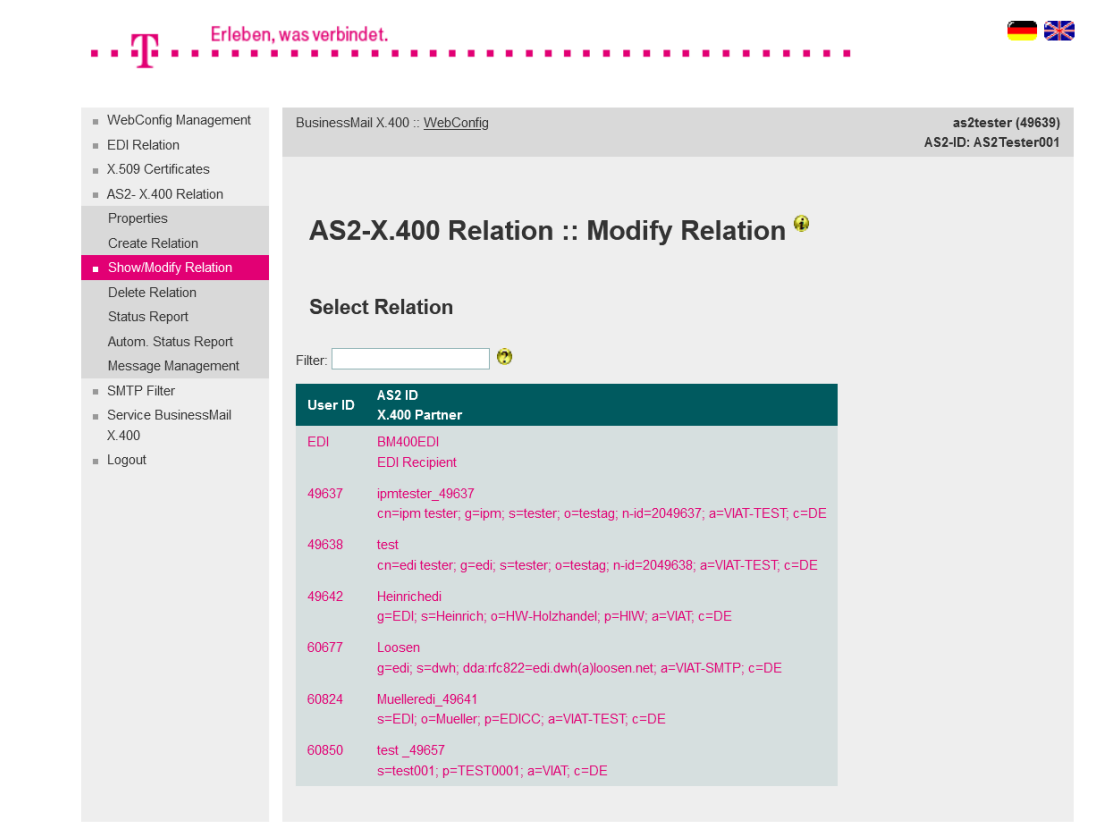

**ERLEBEN, WAS VERBINDET.** 

- In this menu item you will see all AS2 relations configured for your AS2 account (this example also shows the entry for central EDI function).
- While entering a search string, you may reduce the number of displayed entries. The search mechanism will also consider the comments added to the relation entries.
- Select an AS2 relation via double click of mouse to modify the values.

# **BUSINESSMAIL X.400** WEB INTERFACE AS2 AS2- X.400 Relation – Modify Relations

| <ul> <li>WebConfig Management</li> <li>EDI Relation</li> </ul> | BusinessMail X.400 :: <u>WebConfig</u>                                                                                                    | as2tester (4963<br>AS2-ID: AS2Tester0 |
|----------------------------------------------------------------|----------------------------------------------------------------------------------------------------|---------------------------------------|
| X.509 Certificates                                             |                                                                                                    |                                       |
| Properties<br>Create Relation                                  | AS2-X.400 Relation :: Modify Relation 🏶                                                                                                    |                                       |
| Show/Modify Relation Delete Relation Status Report             | Use Central EDI Functionality                                                                                                    |                                       |
| Autom. Status Report<br>Message Management                     | AS2 Properties                                                                                                    |                                       |
| SMTP Filter<br>Service BusinessMail<br>X.400                   | IDs<br>AS2 ID: AS2 User AS2Tester001                                                                                                    |                                       |
| Logout                                                         | AS2 ID: X.400 Partner 🕐 Muelleredi_49641 Enable End-to-End Security 🕐 🗌                                                                                                   |                                       |
|                                                                | Properties: X 400 $\rightarrow$ AS2 ?Default URLhttp://as2.testag.de:4080/Aitem. URL $\blacksquare$ Compress $\checkmark$ SignSHA256 $\checkmark$ EncryptAES $\checkmark$ |                                       |
|                                                                | Request MDN  Sign MDN  SHA256  MDN  SHA256                                                                                                    |                                       |

 This menu item shows you the configured values (AS2 Properties, X.400 address and X.400 Properties) for this relation and offers the possibility to modify them.

#### **BUSINESSMAIL X.400** WEB INTERFACE AS2 AS2- X.400 Relation – Delete Relations

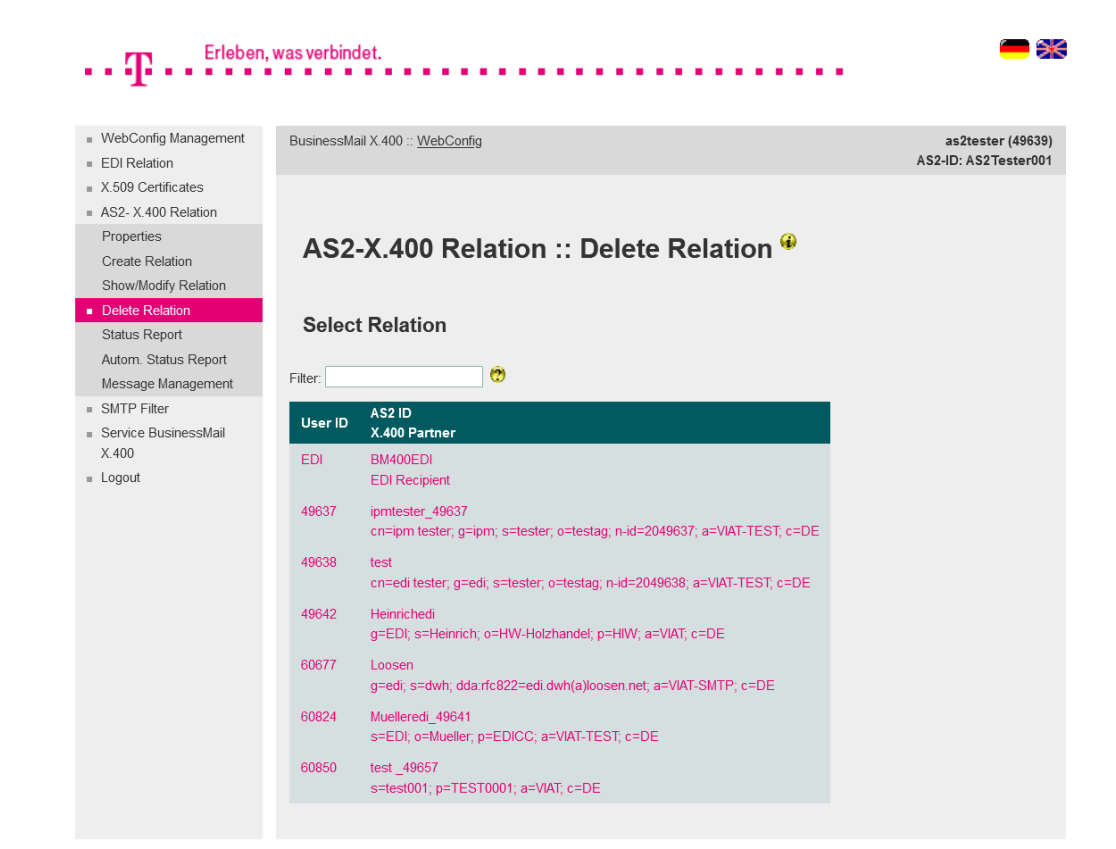

- In this menu item you may delete a configured AS2 relation.
- Select a relation via double click of mouse to delete this entry.
- You must confirm to delete this AS2 relation.

# **BUSINESSMAIL X.400** WEB INTERFACE AS2 AS2- X.400 Relation – Status Report (1)

| WebConfig Management          |                                                                                                    |                                         |
|-------------------------------|----------------------------------------------------------------------------------------------------|-----------------------------------------|
| EDI Relation                  | BusinessMail X.400 :: WebConfig                                                                                  | as2tester (49639<br>AS2-ID: AS2Tester00 |
| X.509 Certificates            |                                                                                                    |                                         |
| AS2- X.400 Relation           |                                                                                                    |                                         |
| Properties<br>Create Relation | AS2-X.400 Relation :: Request Status Report 🏶                                                                    |                                         |
| Show/Modify Relation          |                                                                                                    |                                         |
| Delete Relation               | Records since (Format: DD-MMM-YYYY hh:mm:ss)                                                                     |                                         |
| Status Report                 | Only failed messages                                                                                             |                                         |
| Moscage Management            | Chau Chatus Depart Departed CCV file                                                                             |                                         |
| CMTD Filter                   | Show Status Report Download CSV file                                                                             |                                         |
| Service BusinessMail<br>X.400 | Filter:                                                                                                    |                                         |
| Logout                        | Status Report for UserID 49639; generated 7-Jul-2021 12:31:41<br>Disposition=All, Direction=Both, Format=History |                                         |
|                               | <pre>From: "G=ipm;S=tester;O=testag;A=viaT-test;C=de" &lt;49637@viaT.de&gt;</pre>                                |                                         |
|                               | Order-ID: 64A02KK00KH0V77K                                                                                       |                                         |
|                               | Message-ID: 345 21/07/07                                                                                         |                                         |
|                               | Received: 7-Jul-2021 12:25:59 +0200                                                                              |                                         |
|                               | AS2-ID: ipmtester 49637                                                                                          |                                         |
|                               | AS2-Status: bypassed                                                                                             |                                         |
|                               | <pre>From: "G=ipm;S=tester;O=testag;A=viaT-test;C=de" &lt;49637@viaT.de&gt;</pre>                                |                                         |
|                               | Order-ID: 74A02KK00KH0V77K                                                                                       |                                         |
|                               | Message-ID: 346 21/07/07                                                                                         |                                         |
|                               | MTS-ID: 8F91062811EBDF1EDC9C4BA3                                                                                 |                                         |
|                               | ASCEIVEL. / Sul 2021 12:28:31 T0200<br>AS2-TD: inmtester 49637                                                   |                                         |
|                               | AS2-Status: bypassed                                                                                             |                                         |

**ERLEBEN, WAS VERBINDET.** 

----

- In this menu item you may request status information of transactions (sending and receiving messages) stored in Trace\_Tab.
  - You have the option to view this Status report directly in GUI. You may enter a date to reduce the number of displayed entries. Other options are to choose "Only failed messages" or to enter a search string. The Status report will always show sent and received message entries with format "History".

# **BUSINESSMAIL X.400** WEB INTERFACE AS2 AS2- X.400 Relation – Status Report (2)

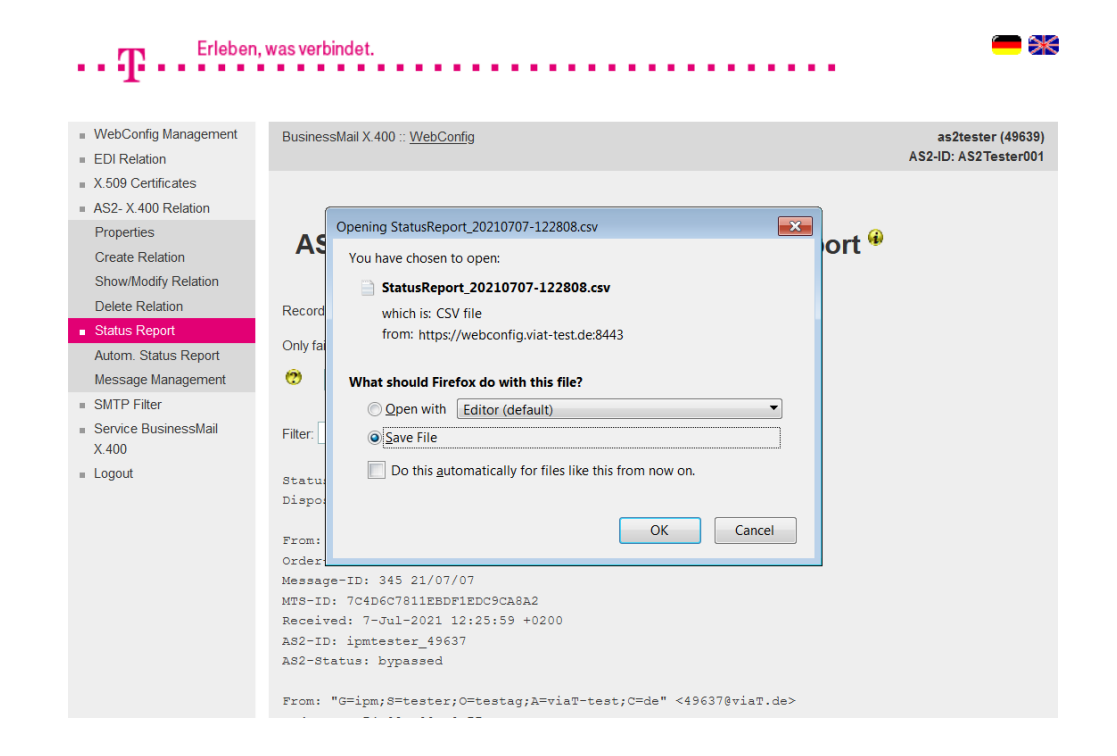

If you want to download the Status report, you may add a date or choose the option "Only failed messages" to reduce the number of entries added to file. You may download the CSV file into your environment or open it directly. There will be entries for sent and received messages in Status report with format "History".

# **BUSINESSMAIL X.400** WEB INTERFACE AS2 AS2- X.400 Relation – Automatically generated Status Report (1)

| WebConfig Management<br>EDL Relation | BusinessMail X.400 :: WebConfig              | as2tester (49639)<br>AS2-ID: AS2Tester001 |
|--------------------------------------|----------------------------------------------|-------------------------------------------|
| X.509 Certificates                   |                                              |                                           |
| AS2- X.400 Relation                  |                                              |                                           |
| Properties                           | AS2 V 400 Deletion & Automotionly reports    | d Status                                  |
| Create Relation                      | A52-X.400 Relation :: Automatically generate | a Status                                  |
| Show/Modify Relation                 | Report *                                     |                                           |
| Delete Relation                      |                                              |                                           |
| Status Report                        | Enable automatically generated Status Report |                                           |
| Autom. Status Report                 |                                              |                                           |
| Message Management                   | AS2 Properties                               |                                           |
| SMTP Filter                          |                                              |                                           |
| Service BusinessMail<br>X 400        | IDs 😲                                        |                                           |
| Logout                               | AS2 ID: AS2 User AS2Tester001                |                                           |
|                                      | AS2 ID: Status Report BMX400_Status          |                                           |
|                                      | Properties: X.400 → AS2 😌                    |                                           |
|                                      | Default URL http://as2.testag.de:4080/       |                                           |
|                                      | Altern. URL http://as2.testag.de:40          |                                           |
|                                      | Compress 🔽                                   |                                           |
|                                      | Sign SHA3-384 V                              |                                           |
|                                      | Encrypt AES ~                                |                                           |
|                                      | Automatically generated Status Report        |                                           |

In this menu item you may configure that Status reports will be delivered to your AS2 application. But you must assign an AS2 ID for this delivery and must define whether the report should be sent compressed, encrypted or signed. A MDN will not be requested. As soon as the schedule is configured, you may start the automatically Status report while activating the option "Enable automatically generated Status Report".

Days of the week

Monday

Erleben, was verbindet

# **BUSINESSMAIL X.400** WEB INTERFACE AS2 AS2- X.400 Relation – Automatically generated Status Report (2)

| Properties: X.                         | 400 ⇒ A S2 😲                                                                                   |                                          |
|----------------------------------------|------------------------------------------------------------------------------------------------|------------------------------------------|
| Default URL                            | http://as2.testag.de:4080/                                                                     |                                          |
| Altern. URL                            | http://as2.testag.de:40                                                                        |                                          |
| Compress                               | <b>v</b>                                                                                       |                                          |
| Sign                                   | SHA384                                                                                         |                                          |
| Encrypt                                | AES                                                                                            |                                          |
| Automation Properties Conly failed met | sages                                                                                          | tatus Report                             |
| Days of the we                         | ek 🛛 Monday<br>V Tues day<br>V Weches day<br>V Thurs day<br>V Friday<br>V Saturday<br>V Sunday |                                          |
| Daily start date                       | 0:00 (MET/M                                                                                    | EST, Format: hh:mm)                      |
| Daily end date                         | 24:00 (MET/M                                                                                   | EST, Format: hh:mm)                      |
| Schedule                               | 30 Minutes                                                                                     | (0=Only one time at daily start date) 30 |
| Disposition                            | All                                                                                            |                                          |
| Direction                              | Both                                                                                           |                                          |
| Format                                 | Actual                                                                                         |                                          |
| Ok                                     | Cancel                                                                                         |                                          |

You must define in the section "Automatically generated Status Report" the schedule (day of week, daily start and end date, schedule with minimum of 30 Minutes), the criteria to select the entries (only when status changed or all, only sent, only received or both directions) and the format of the entries (Actual, History, CSV-S or CSV-C). While enabling the option "Only failed messages" you may reduce the number of entries in the report.

# **BUSINESSMAIL X.400** WEB INTERFACE AS2 AS2- X.400 Relation – Message Management (1)

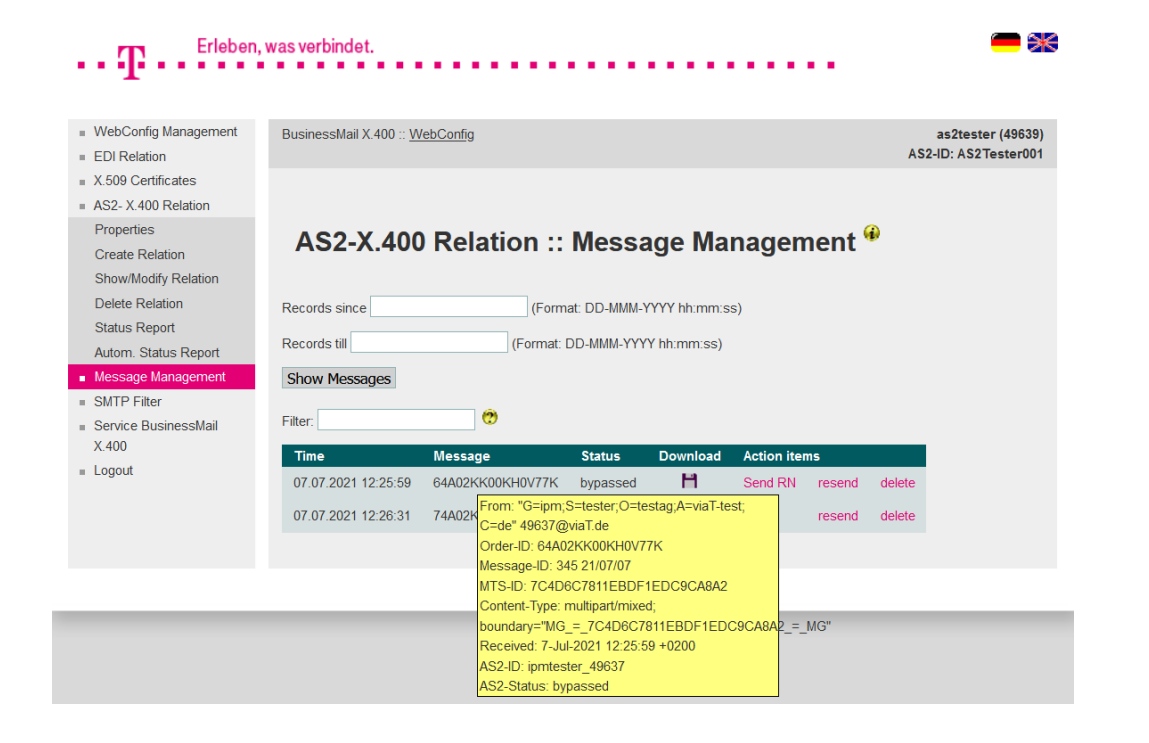

- By default, the AS2 gateway will
  show in the Message Management
  those messages it was not able to
  deliver via AS2 (for example
  because of time out or missing
  AS2/EDI trading relation) or if the
  option "Enable AS2 Bypass" is
  active.
- You may download the user data of all provided message entries and resend or delete those messages based on provide Action items.

# **BUSINESSMAIL X.400** WEB INTERFACE AS2 AS2- X.400 Relation – Message Management (2)

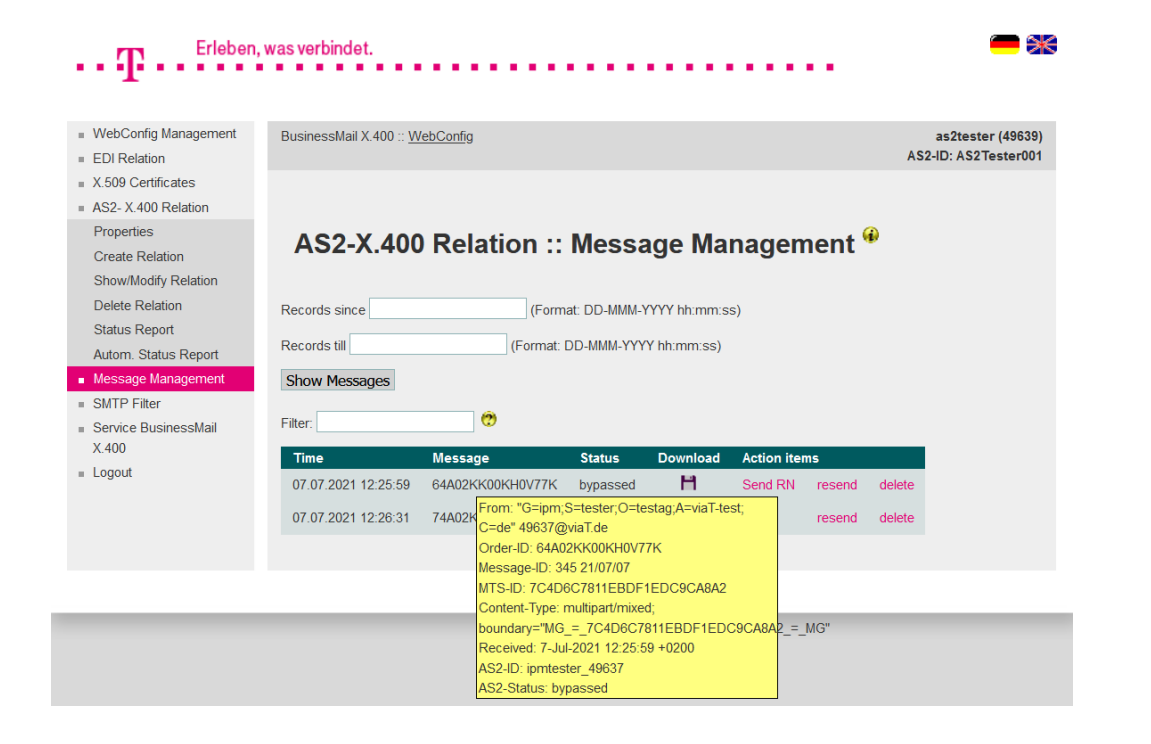

- By default, the Message Management will not offer the option "resend" for entries where there is no Trading Relation entry in the Database (AS2 or EDI) or if the message has an invalid content.
- If you move the mouse to an entry, you will get more details of this message (data provided in Status report entry + content information).

# **BUSINESSMAIL X.400** WEB INTERFACE AS2 AS2- X.400 Relation – Message Management (3)

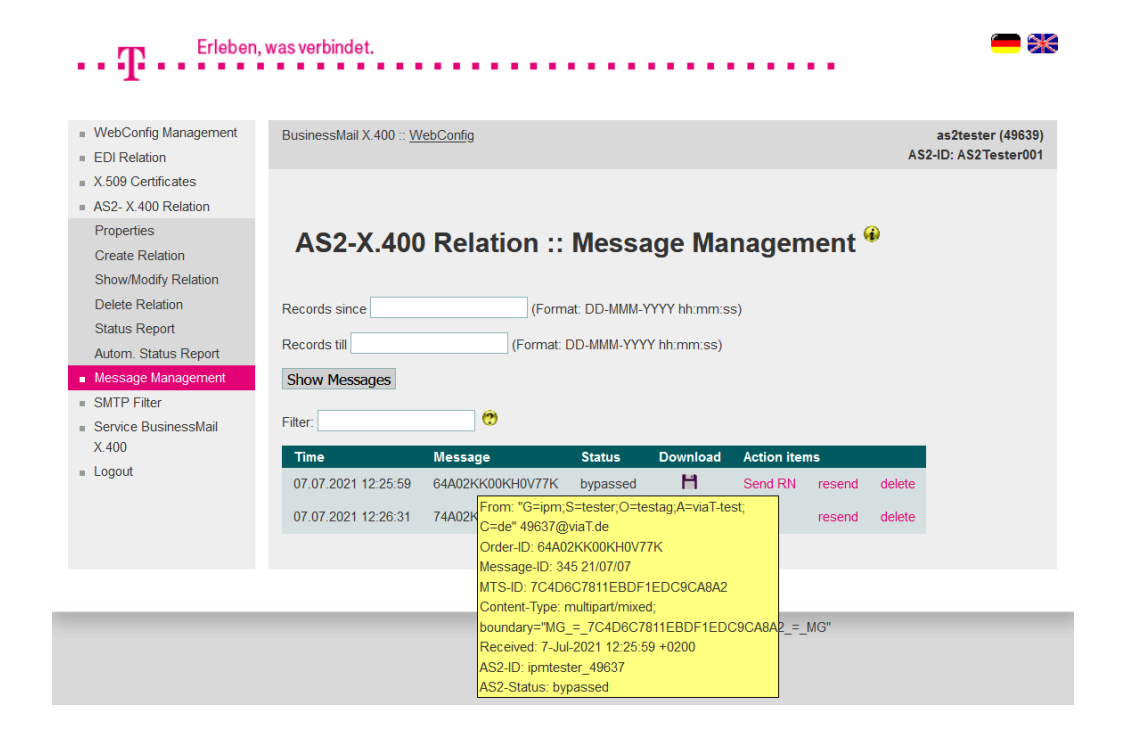

**ERLEBEN, WAS VERBINDET.** 

If you had downloaded the user data of a message manually, you may send a Receipt Notification if your partner requested it.

- If your partner did not request a RN, you will not see this action item.
- If you had sent a RN in Message Management, the AS2 gateway will close the transaction and you are not able to resend the message via AS2.

# **BUSINESSMAIL X.400** WEB INTERFACE AS2 AS2- X.400 Relation – Message Management (4)

| •• <b>T</b> •• <sup>Erleben</sup>                               | , was verbindet.        |                                                |                                                            |                        |            | •••    |              | - 3                                 |
|-----------------------------------------------------------------|-------------------------|------------------------------------------------|------------------------------------------------------------|------------------------|------------|--------|--------------|-------------------------------------|
|                                                                 |                         |                                                |                                                            |                        |            |        |              |                                     |
| <ul> <li>VvebConfig Management</li> <li>EDI Relation</li> </ul> | BusinessMail X.400 :: W | <u>ebConfig</u>                                |                                                            |                        |            |        | as<br>AS2-ID | s2tester (49639)<br>): AS2Tester001 |
| <ul> <li>X.509 Certificates</li> </ul>                          |                         |                                                |                                                            |                        |            |        |              |                                     |
| AS2- X.400 Relation                                             |                         |                                                |                                                            |                        |            |        |              |                                     |
| Properties                                                      | A 60 X 400              | Deletion                                       | Magar                                                      |                        |            |        | •            |                                     |
| Create Relation                                                 | A52-X.400               | Relation :                                     | : wessa                                                    | age ma                 | nager      | nent   | -<br>-       |                                     |
| Show/Modify Relation                                            |                         |                                                |                                                            |                        |            |        |              |                                     |
| Delete Relation                                                 | Records since           | (For                                           | mat: DD-MMM-                                               | YYYY hh:mm:s           | s)         |        |              |                                     |
| Status Report                                                   | Decente till            | (5                                             |                                                            | () ( hhimsen - )       |            |        |              |                                     |
| Autom. Status Report                                            | Records uii             | (Forma                                         |                                                            | r nn.mm.ss)            |            |        |              |                                     |
| <ul> <li>Message Management</li> </ul>                          | Show Messages           |                                                |                                                            |                        |            |        |              |                                     |
| <ul> <li>SMTP Filter</li> </ul>                                 | Eller.                  | 0                                              |                                                            |                        |            |        |              |                                     |
| <ul> <li>Service BusinessMail</li> <li>X 400</li> </ul>         | Filter:                 | <b>v</b>                                       |                                                            |                        |            |        |              |                                     |
| A.400                                                           | Time                    | Message                                        | Status                                                     | Download               | Action ite | ems    |              |                                     |
| Logoui                                                          | 07.07.2021 12:25:59     | 64A02KK00KH0V77k                               | bypassed                                                   | H                      | Send RN    | resend | delete       |                                     |
|                                                                 | 07.07.2021 12:26:31     | 74A02K From: "G=ipn                            | n;S=tester;O=te<br>@viaT.de                                | estag;A=viaT-te        | st;        | resend | delete       |                                     |
|                                                                 |                         | Order-ID: 64/                                  | 402KK00KH0V7                                               | '7K                    |            |        |              |                                     |
|                                                                 |                         | Message-ID:                                    | 345 21/07/07                                               | 1600000802             |            |        |              |                                     |
|                                                                 |                         | Content-Type                                   | : multipart/mixe                                           | d;                     |            |        |              |                                     |
|                                                                 |                         | boundary="M                                    | G_=_7C4D6C7                                                | 811EBDF1ED             | 29CA8A2_=  | _MG"   |              |                                     |
|                                                                 |                         | Received: 7-                                   | Jul-2021 12:25:5                                           | 59 +0200               |            |        |              |                                     |
|                                                                 |                         | AS2-ID: ipmte                                  | ester_49637<br>hypassed                                    |                        |            |        |              |                                     |
|                                                                 |                         | Received: 7-<br>AS2-ID: ipmte<br>AS2-Status: 1 | G_=_7C4D6C7<br>Jul-2021 12:25:5<br>ester_49637<br>oypassed | 811EBDF1ED<br>59 +0200 | JACARA5    | _мс"   |              |                                     |

**ERLEBEN, WAS VERBINDET.** 

If you delete a message and your partner has requested a Non-Receipt Notification,you will be asked whether to send this NRN or not.

# **BUSINESSMAIL X.400** WEB INTERFACE AS2 SMTP Filter

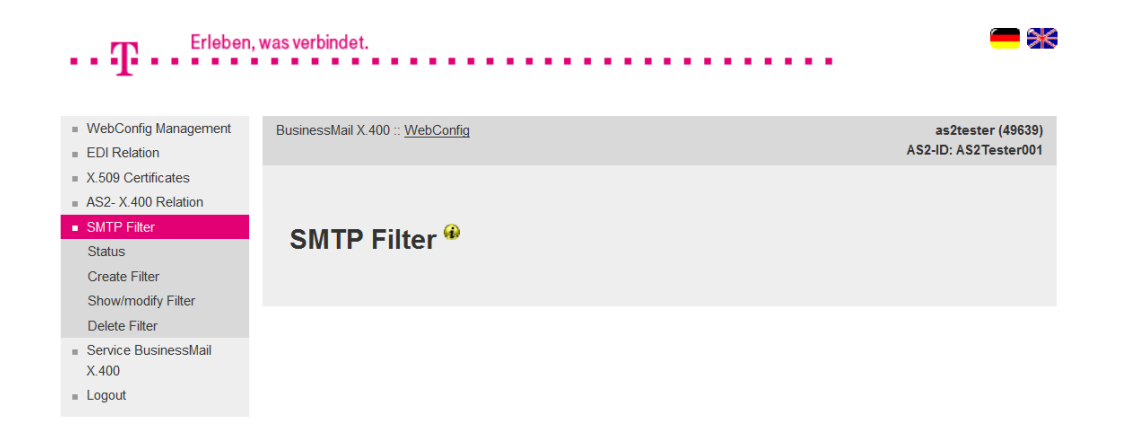

In this main menu item, you have the option to define, whether messages send by Internet mail user will be delivered to your AS2 account.

 If you do not have any Trading Partner using Internet mail, we recommend to set the status "Disabled".

ERLEBEN, WAS VERBINDET.

# **BUSINESSMAIL X.400** WEB INTERFACE AS2 SMTP Filter – Status

| •• <b>T</b> •• <sup>Erleben,</sup>                                      | was verbindet.                                                     | - *                                       |
|-------------------------------------------------------------------------|--------------------------------------------------------------------|-------------------------------------------|
| <ul> <li>WebConfig Management</li> <li>EDI Relation</li> </ul>          | BusinessMail X 400 :: WebConfig                                    | as2tester (49639)<br>AS2-ID: AS2Tester001 |
| <ul> <li>X.509 Certificates</li> <li>AS2 X 400 Polation</li> </ul>      |                                                                    |                                           |
| SMTP Filter Status                                                      | SMTP Filter :: Set Status 🌳                                        |                                           |
| Create Filter                                                           |                                                                    |                                           |
| Show/modify Filter                                                      | Filter Status 😲                                                    |                                           |
| Delete Filter                                                           | Delivery of X.400 messages sent by SMTP Originator partly disabled |                                           |
| <ul> <li>Service BusinessMail</li> <li>X.400</li> <li>Logout</li> </ul> | Ok Cancel                                                          |                                           |

- You may configure whether the delivery of Internet mail is:
  - enabled (deliver all)
  - partly disabled (allowed only for configured partners)
    - → verify also the X.400 address in configured relation RFC-822= x.x(a)x.x
  - disabled (do not deliver mails)

ERLEBEN, WAS VERBINDET.

# **BUSINESSMAIL X.400** WEB INTERFACE AS2 SMTP Filter – Create Filter Rule

| Erleben                                  | , was verbindet. 📒 🚟 🚟                                                                                                    |
|------------------------------------------|----------------------------------------------------------------------------------------------------|
| 1                                        |                                                                                                    |
|                                          |                                                                                                    |
| <ul> <li>WebConfig Management</li> </ul> | BusinessMail X.400 :: WebConfig as2tester (49639)                                                                                   |
| EDI Relation                             | AS2-ID: AS2Tester001                                                                                                    |
| <ul> <li>X.509 Certificates</li> </ul>   |                                                                                                    |
| AS2- X.400 Relation                      |                                                                                                    |
| SMTP Filter                              | SMTD Filter u Add Address 🖗                                                                                                    |
| Status                                   | SMTP Filler :: Add Address *                                                                                                    |
| <ul> <li>Create Filter</li> </ul>        |                                                                                                    |
| Show/modify Filter                       | To modify SMTP address will have no influence at the moment because the filter is not set to "block partly". You may change this in |
| Delete Filter                            | Status menu.                                                                                                    |
| <ul> <li>Service BusinessMail</li> </ul> | Valid SMTP Originator 2                                                                                                    |
| X.400                                    |                                                                                                    |
| <ul> <li>Logout</li> </ul>               |                                                                                                    |
|                                          |                                                                                                    |
|                                          | Ok Cancel                                                                                                    |
|                                          |                                                                                                    |

In this menu item you may configure a filter rule (SMTP address or part of it). The status must be set to "partly disabled" to enable this rule. Please use "@" in the complete SMTP address and not the "(a)" replacement used in the X.400 address!

ERLEBEN, WAS VERBINDET.

# **BUSINESSMAIL X.400** WEB INTERFACE AS2 SMTP Filter – List Filter Rules (1)

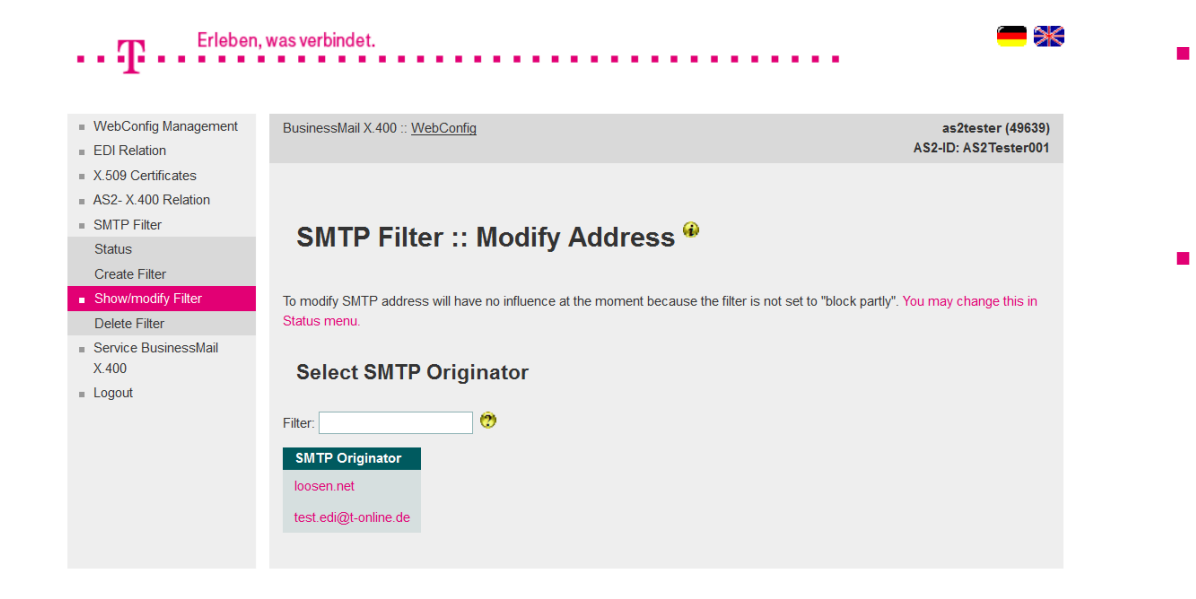

- In this menu item you will see all filter rules configured for your AS2 account.
- While entering a search string you may reduce the number of displayed entries.
| BUSINESSMAIL X.400                  |
|-------------------------------------|
| WEB INTERFACE AS2                   |
| SMTP Filter – List Filter Rules (2) |

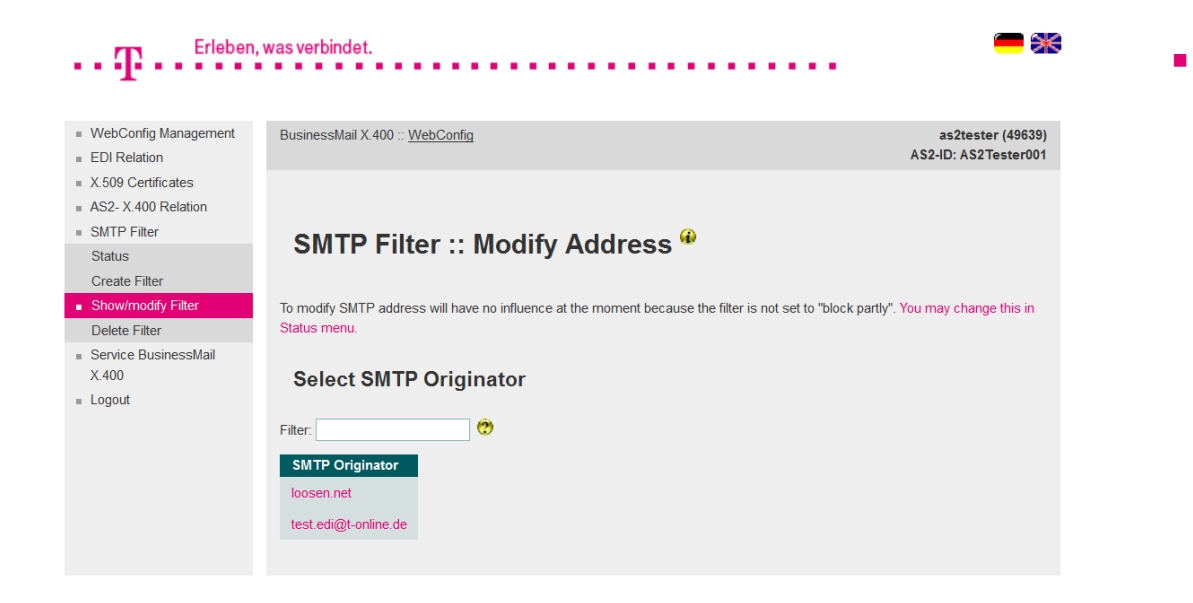

If the status is not "partly disabled", you will see an information that the rules will not be used.

#### **BUSINESSMAIL X.400** WEB INTERFACE AS2 SMTP Filter – Modify Filter Rule (1)

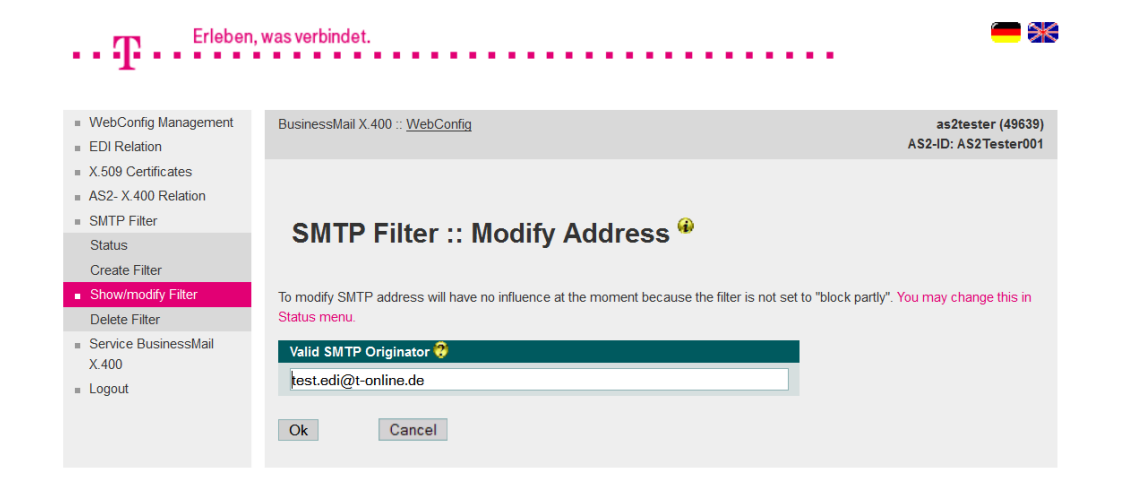

- In this menu item you have the possibility to modify a filter rule.
- This example shows the complete SMTP address of trading partner.
- The filter rule will not be used, because the status is not "partly disabled".

ERLEBEN, WAS VERBINDET.

#### **BUSINESSMAIL X.400** WEB INTERFACE AS2 SMTP Filter – Modify Filter Rule (2)

| •• <b>T</b> •• <sup>Erleben</sup>                                      | was verbindet. 🥌 💥                                                                                                    |
|------------------------------------------------------------------------|----------------------------------------------------------------------------------------------------|
| <ul> <li>WebConfig Management</li> <li>EDI Relation</li> </ul>         | BusinessMail X.400 :: WebConfig as2tester (49639)<br>AS2-ID: AS2Tester001                                                                        |
| <ul><li>X.509 Certificates</li><li>AS2- X.400 Relation</li></ul>       |                                                                                                    |
| <ul> <li>SMTP Filter</li> <li>Status</li> <li>Create Filter</li> </ul> | SMTP Filter :: Modify Address 🏶                                                                                                    |
| <ul> <li>Show/modify Filter</li> <li>Delete Filter</li> </ul>          | To modify SMTP address will have no influence at the moment because the filter is not set to "block partly". You may change this in Status menu. |
| <ul> <li>Service BusinessMail<br/>X.400</li> <li>Logout</li> </ul>     | Valid SMTP Originator 😯<br>Joosen.net Ok Cancel                                                                                                  |

This example shows only a partial address, so all users of this domain will be able to send mails to your AS2 account.

ERLEBEN, WAS VERBINDET.

### **BUSINESSMAIL X.400** WEB INTERFACE AS2 SMTP Filter – Delete Filter Rule

| •• T •• Erleben,                                                        | , was verbindet. 🥌 🗧                                                                                                    |
|-------------------------------------------------------------------------|----------------------------------------------------------------------------------------------------|
| <ul> <li>WebConfig Management</li> <li>EDI Relation</li> </ul>          | BusinessMail X.400 :: WebConfig as2tester (49633<br>AS2-ID: AS2Tester00                                                                          |
| <ul> <li>X.509 Certificates</li> <li>AS2- X.400 Relation</li> </ul>     |                                                                                                    |
| <ul> <li>SMTP Filter</li> <li>Status</li> <li>Create Filter</li> </ul>  | SMTP Filter :: Delete Address 🌳                                                                                                    |
| Show/modify Filter Delete Filter                                        | To modify SMTP address will have no influence at the moment because the filter is not set to "block partly". You may change this in Status menu. |
| <ul> <li>Service BusinessMail</li> <li>X.400</li> <li>Logout</li> </ul> | Select SMTP Originator                                                                                                    |
|                                                                         | Filter:                                                                                                    |
|                                                                         | SMTP Originator<br>loosen net<br>test.edi@t-online.de                                                                                            |
|                                                                         |                                                                                                    |

**ERLEBEN, WAS VERBINDET.** 

In this menu item you may delete a configured filter rule.

- Select a filter rule via double click of mouse to delete this entry.
- You must confirm to delete this filter rule.

#### **BUSINESSMAIL X.400** WEB INTERFACE AS2 Service BusinessMail X.400

| $\cdot \cdot T \cdot \cdot \cdot \cdot \cdot \cdot \cdot \cdot \cdot \cdot \cdot \cdot \cdot \cdot \cdot \cdot \cdot$ | , was verbindet.                        | <del>—</del> **                           |
|----------------------------------------------------------------------------------------------------|-----------------------------------------|-------------------------------------------|
| <ul> <li>WebConfig Management</li> <li>EDI Relation</li> </ul>                                                        | BusinessMail X.400 :: <u>WebConfig</u>  | as2tester (49639)<br>AS2-ID: AS2Tester001 |
| X.509 Certificates     AS2-X.400 Relation     SMTP Filter     Service BusinessMail     X.400     Service Information  | Service BusinessMail X.400 <sup>@</sup> |                                           |
| Add Email Address<br>Show/Modify Email<br>Address<br>Delete Email Address<br>= Logout                                 |                                         |                                           |

In this main menu item, you will find information about the system status and other information about the BusinessMail X.400 service (Link to URL "https://www.service-viat.de"). You also have the possibility to manage Email addresses to receive technical information (Access Info, TecInfo, Trouble Info). Those Emails will contain current and important technical information about the BusinessMail X.400 service you should depending on type of Email provide to operation staff and/or to the person in charge of your application.

#### **BUSINESSMAIL X.400** WEB INTERFACE AS2 Service BusinessMail X.400 – Add Email Address (1)

| $\cdot \cdot \mathbf{T} \cdot \cdot \cdot \mathbf{E}^{Erleben}$ | was verbindet.                        | - *                  |
|-----------------------------------------------------------------|---------------------------------------|----------------------|
| <ul> <li>WebConfig Management</li> </ul>                        | BusinessMail X.400 :: WebConfig       | as2tester (49639)    |
| = EDI Relation                                                  |                                       | AS2-ID: AS2Tester001 |
| = X.509 Certificates                                            |                                       |                      |
| SMTP Filter                                                     |                                       |                      |
| <ul> <li>Service BusinessMail<br/>X.400</li> </ul>              | Customer Information :: Add Address * |                      |
| Service Information                                             | Address Data ?                        |                      |
| Add Email Address                                               | Email Address                         |                      |
| Show/Modify Email<br>Address                                    | Email Type 🙁 Access Info 💌            |                      |
| Delete Email Address                                            | Tecinfo Flag Deactivated              |                      |
| = Logout                                                        | Name                                  |                      |
|                                                                 | Phone                                 |                      |
|                                                                 | Tecinfo Send Date                     |                      |
|                                                                 | Ok Cancel                             |                      |

In this menu item you may add beneath other contact information (Name, phone number) an Email address to receive information (either Access Info or TecInfo or Trouble Info). By default, the TecInfo address is not enabled to receive a TecInfo (the other two are always enabled). You may enable it directly or later in menu item Show/Modify. Please make sure that your Email service will deliver all Emails send with the originator address info@service-viat.de into this mailbox.

# **BUSINESSMAIL X.400** WEB INTERFACE AS2 Service BusinessMail X.400 – Add Email Address (2)

| $\cdot \cdot T \cdot \cdot \cdot \cdot \cdot$                                                                                                    | , was verbindet.                      | - *                  |
|----------------------------------------------------------------------------------------------------|---------------------------------------|----------------------|
| <ul> <li>WebConfig Management</li> </ul>                                                                                                    | BusinessMail X.400 :: WebConfig       | as2tester (49639)    |
| <ul> <li>EDI Relation</li> <li>X.509 Certificates</li> <li>AS2- X.400 Relation</li> <li>SMTP Filter</li> <li>Service BusinessMail<br/>X.400</li> </ul> | Customer Information :: Add Address 🌳 | AS2-ID: AS2Tester001 |
| Service Information                                                                                                    | Add ress Data 📀                       |                      |
| <ul> <li>Add Email Address</li> </ul>                                                                                                    | Email Address                         |                      |
| Show/Modify Email<br>Address                                                                                                    | Email Type 🙁 Access Info 💌            |                      |
| Delete Email Address                                                                                                    | Teclnfo Flag Deactivated              |                      |
| = Logout                                                                                                    | Name                                  |                      |
|                                                                                                    | Phone                                 |                      |
|                                                                                                    | Tecinfo Send Date                     |                      |
|                                                                                                    | Ok Cancel                             |                      |

If you own several X.400 accounts, you should configure Info Email addresses only in one of them. WebConfig does check that there is no duplicate address within this account but not within whole DB. So, if an Email address is configured several times in different accounts WebConfig will send a corresponddent number of Info messages to this Email address.

# **BUSINESSMAIL X.400** WEB INTERFACE AS2 Service BusinessMail X.400 – Modify Email Address (1)

| • T • • • Erleben                                                                                                    | , was verbindet. 🦱 😭                                                                                                    |
|----------------------------------------------------------------------------------------------------|----------------------------------------------------------------------------------------------------|
| WebConfig Management<br>EDI Relation                                                                                                 | BusinessMail X.400 :: WebConfig         as2tester (49639)           AS2-ID: AS2Tester001         AS2-ID: AS2Tester001                          |
| X 509 Certificates<br>AS2-X 400 Relation<br>SMTP Filter<br>Service BusinessMail<br>X 400<br>Service Information<br>Add Email Address | Customer Information :: Change/Activate/Deactivate<br>Address <sup>@</sup>                                                                     |
| Show/Modify Email<br>Address                                                                                                    | Select Email Address                                                                                                    |
| Delete Email Address                                                                                                    | Filter.       Technio         Email Addresses       Email Type       Technio Flag         hans.huber@testag.de       Technio       Deactivated |

- In this menu item you will see all configured Email addresses, the type and the status (TecInfo) of those addresses.
- Select an address via double click of mouse to view or modify this entry.

ERLEBEN, WAS VERBINDET.

# **BUSINESSMAIL X.400** WEB INTERFACE AS2 Service BusinessMail X.400 – Modify Email Address (2)

#### Ж Erleben, was verbindet. . . T BusinessMail X.400 :: WebConfig as2tester (49639) WebConfig Management AS2-ID: AS2Tester001 EDI Relation X.509 Certificates AS2-X.400 Relation SMTP Filter **Customer Information :: Change/Activate/Deactivate** Service BusinessMail Address 🏶 X 400 Service Information Add Email Address Show/Modify Email Select Email Address Address Delete Email Address 0 Filter: Logout Email Addresses Email Type Technfo Flag hans.huber@testag.de TecInfo Deactivated

- In this menu item you may modify the contact information, an existing Email address, the type or in case of TecInfo enable/disable this address.
- "Send Date" will provide you the creation date of the last TecInfo send to this Email address.

ERLEBEN, WAS VERBINDET.

#### **BUSINESSMAIL X.400** WEB INTERFACE AS2 Service BusinessMail X.400 – Delete Email Address

#### ) SK Erleben, was verbindet. ..Ţ WebConfig Management BusinessMail X.400 :: WebConfig as2tester (49639) AS2-ID: AS2Tester001 EDI Relation X.509 Certificates AS2- X.400 Relation SMTP Filter Customer Information :: Delete Address Service BusinessMail X.400 Service Information Select Email Address Add Email Address Show/Modify Email 0 Address Filter: Delete Email Address Email Addresses Email Type Technfo Flag Logout hans.huber@testag.de TecInfo Deactivated

- In this menu item you may delete an existing Email address.
- Select an address via double click of mouse to delete this entry.
- You must confirm to delete this Email address.

ERLEBEN, WAS VERBINDET.

# BUSINESSMAIL X.400 THANK YOU!

**T**··

ERLEBEN, WAS VERBINDET.